# SteelConnect EX FlexVNF Basic Configuration Guide

Version 16.1R2

December 2019

# Table of Contents

| 1     | Configuring Organizations                                                   | 5  |
|-------|-----------------------------------------------------------------------------|----|
| 1.1   | Overview                                                                    | 5  |
| 1.2   | Creating an organization                                                    | 5  |
| 1.2.1 | 1 Adding provider organizations                                             | 5  |
| 1.2.2 | 2 Adding customer organizations                                             | 10 |
| 1.2.3 | 3 Deleting or decommissioning organizations                                 | 13 |
| 1.3   | Creating FlexVNF users                                                      | 14 |
| 1.3.1 | L System user attributes                                                    | 14 |
| 1.3.2 | 2 Organization user attributes                                              | 15 |
| 1.3.3 | 3 Default user attributes                                                   | 15 |
| 2     | Configuring SteelConnect EX FlexVNF appliances                              | 17 |
| 2.1   | Configuring appliances                                                      | 17 |
| 2.2   | Configuring appliances using CLI                                            | 19 |
| 2.3   | Certificate management in FlexVNF via SteelConnect EX Director              | 19 |
| 2.3.1 | L Configuring certificate server                                            | 19 |
| 2.3.2 | 2 Configuring certificate request                                           | 22 |
| 2.4   | Applying configured certificates                                            | 24 |
| 2.5   | Alarm management                                                            | 27 |
| 2.6   | Recent events                                                               | 28 |
| 3     | Creating FlexVNF appliances                                                 | 31 |
| 3.1   | Creating FlexVNF appliances on OpenStack                                    | 36 |
| 3.2   | Creating FlexVNF appliances onbare metal                                    | 41 |
| 3.3   | Subjugating SteelConnect EX FlexVNF appliances via SteelConnect EX Director | 45 |
| 3.4   | Alarm management                                                            | 46 |
| 3.5   | Recent events                                                               | 48 |
| 4     | Configuring uCPE on SteelConnect EX FlexVNF                                 | 49 |
| 4.1   | SteelConnect EX uCPE Overview                                               | 49 |
| 4.2   | Configuring uCPE on SteelConnect EX FlexVNF                                 | 50 |
| 4.2.1 | 1 Creating a Vendor Catalog                                                 | 50 |
| 4.2.2 | 2 Creating a Service Chain Template                                         | 53 |

| 5     | Verify SteelConnect EX FlexVNF Operation                       | 62   |
|-------|----------------------------------------------------------------|------|
| 4.3.2 | Alarms generation for uCPE                                     | 61   |
| 4.3.1 | Troubleshooting uCPE                                           | 60   |
| 4.3   | Viewing the uCPE on SteelConnect EX Analytics                  | 58   |
| 4.2.7 | Monitoring uCPE                                                | . 57 |
| 4.2.6 | Verifying the uCPE Configuration                               | 56   |
| 4.2.5 | Onboarding the device through Zero Touch Provisioning (ZTP)    | 56   |
| 4.2.4 | Adding Devices to the Device Template                          | . 55 |
| 4.2.3 | Associating Service-Chaining Template with the Device Template | 54   |

The following articles describe how to configure basic parameters for FlexVNF devices:

- Configuring Organizations(see page 5)
- Configuring SteelConnect EX FlexVNF appliances(see page 17)
- Creating FlexVNF appliances(see page31)
- Configuring uCPE on SteelConnect EX FlexVNF(see page 49)
- Verify SteelConnect EX FlexVNF Operation(see page 62)

# 1 Configuring Organizations

- Overview(see page 5)
- Creating an organization(see page 5)
  - Adding provider organizations(see page5)
  - Adding customer organizations(see page 10)
  - Deleting or decommissioning organizations(see page 13)
- Creating FlexVNF users(see page 14)
  - System user attributes(see page14)
  - Organization user attributes(see page 15)
  - Default user attributes(see page 15)

# 1.1 Overview

Organizations are smaller units or departments of a network landscape. They are containers in FlexVNF to create services and resources specific to each organization or tenant. A parent organization can have a hierarchy of one or more child organizations. For example, consider a cloud provider organization, ServiceProvider. This provider has multiple customers, MoneyTrans Bank and NextGen Computers. In the example, ServiceProvider is a parent organization and its customers are the child organizations. For each organization, you can configure the required resources and services such as networks, interfaces, routers, objects, subscription plans, firewalls, servers, policies, profiles, etc. The services configured at the parent level are available to the child organizations. The parent organization is created before the child organizations. The procedure to create organizations on vCloud Director, OpenStack, and bare metal is the same.

# 1.2 Creating an organization

Create an organization (tenant) in SteelConnect EX Director that would connect with one or more available CMS organizations that currently exist in OpenStack.

SteelConnect EX Director supports two types of organizations:

- Provider organizations. Add a provider organization using the Organizations tab. Refer to *Adding provider* organizations(see page 5).
- Customer organizations. Add a customer organization using the Workflows tab. Refer to Adding customer organizations(see page 10).

## 1.2.1 Adding provider organizations

#### Steps

- 1. In the Director view, go to Administration > Organizations.
- 2. Click the 🗄 Add icon to open the Add Organization screen.

| Field       | Description                                        |
|-------------|----------------------------------------------------|
| Name        | Name of the organization. Example: ServiceProvider |
| Description | Information about the organization.                |

| Field                    | Description                                                                                                    |
|--------------------------|----------------------------------------------------------------------------------------------------|
| Tags                     | Tags that help explain the organization.                                                                                                    |
| Global Organization ID   | Unique ID for the organization                                                                                                    |
| Organization Label       | Label to identify the organization.                                                                                                    |
| Shared Control Plane     | Enable or disable sharing of control planes with the parent<br>organization. Organizations with an activated <b>Shared Control</b><br><b>Plane</b> do not have their own MPBGP (multi-protocol Border<br>Gateway Protocol) or control-VR routing instance and IPSec<br>tunnels to communicate with controllers. They share the MPBGP<br>and IPSec tunnels of their parent/predecessor organization. |
| Parent Organization      | Name of the parent organization. Example: ServiceProvider                                                                                                    |
| Authentication Connector | Authentication connector connects to external servers hosting users who connect with SteelConnect EX Director. The servers can be directory services like <i>LDAP</i> and <i>RADIUS</i> .                                                                                                    |

| Field             | Description                                                                                                    |
|-------------------|----------------------------------------------------------------------------------------------------|
| Subscription Plan | <ul> <li>A subscription plan is a way to measure/price the networking services that IT provides. It contains a list of service node groups (SNG), SteelConnect EX service nodes (VSN) flavors, and elasticity settings (min and max number of VSNs available for SteelConnect EX FlexVNF). The subscription options are: <ul> <li>Default NextGen FW NextGen VPN Plan. Configure next generation firewall and next generation VPN.</li> <li>Default NextGen VPN-Plan. Configure next generation VPN.</li> <li>Default Stateful FW NextGen VPN Plan. Configure stateful firewall and next generation</li> <li>VPN. Default-Stateful-FW-Plan. Configure stateful firewall.</li> <li>VPN. Default-Stateful-FW-Plan. Configure stateful firewall.</li> <li>Default-ADC-SFW-Plan. Configure an ADC for a stateful firewall.</li> <li>Default-All-Services-Plan. Configure all services (ADC, CGNAT, IPsec, firewall, et al).</li> <li>Default-CGNAT-Plan. Configure CGNAT.</li> <li>Default-CGNAT-SFW-Plan. Configure stateful firewall and CGNAT.</li> <li>Default-NextGenFW-CGNAT-Plan. Configure next generation firewall.</li> <li>Default-NextGenFW-CGNAT-Plan. Configure next generation firewall.</li> <li>Default-NextGenFW-CGNAT-Plan. Configure next generation firewall.</li> <li>Default-SFW-IPSEC-Plan. Configure stateful firewall and CGNAT.</li> <li>Default-SFW-IPSEC-Plan. Configure stateful firewall firewall.</li> <li>Default-SFW-IPSEC-Plan. Configure stateful firewall firewall.</li> </ul> </li> </ul> |

- a. Click **CMS Connectors**. From the list of available connectors, select the required connector(s) for the organization.
- b. Click **CMS Organizations** and select and add the available CMS organizations for this organization.

| CMS Connectors | CMS Organizations | Analytics Cluster | Routing Instance | Supported User Rol | les    |
|----------------|-------------------|-------------------|------------------|--------------------|--------|
| Available      |                   | Add All           | Selected         |                    |        |
| Search         |                   | Q                 | Search           |                    | ٩      |
| rackspace      |                   | >                 |                  |                    |        |
|                |                   |                   |                  |                    |        |
|                |                   |                   |                  |                    |        |
|                |                   |                   |                  |                    |        |
|                |                   |                   |                  |                    |        |
|                |                   |                   |                  |                    |        |
|                |                   |                   |                  |                    |        |
|                |                   |                   |                  | ок                 | Cancel |

c. Click Analytics Connectors.

| CMS Connectors   | CMS Organizations | Analytics Cluster | Routing Instance | Supported User Roles |       |
|------------------|-------------------|-------------------|------------------|----------------------|-------|
| 🛄 Analytics Clus | ter               |                   |                  |                      | +-    |
| Analytics-1      |                   |                   |                  |                      |       |
|                  |                   |                   |                  |                      |       |
|                  |                   |                   |                  |                      |       |
|                  |                   |                   |                  |                      |       |
|                  |                   |                   |                  | ОКС                  | ancel |

- i. Click the 🗄 Add icon to add a cluster.
- ii. Select a cluster from the list of available clusters.
- d. Click **Routing Instances** to define virtual routing instances for the organization.

| CMS Connectors     | CMS O | rganizations | Analytics C | luster | Routing Instance | Supported User Roles |          |
|--------------------|-------|--------------|-------------|--------|------------------|----------------------|----------|
| Name* 🗢            |       | Description  |             | ID     |                  | VPN                  |          |
| (                  |       |              | )           | 30     | )                | 🖉 VPN                | <b>H</b> |
| ServiceProvider-L/ | AN-VR |              |             | 29     |                  |                      | Ū        |
|                    |       |              |             |        |                  |                      |          |
|                    |       |              |             |        |                  |                      |          |
|                    |       |              |             |        |                  |                      |          |
|                    |       |              |             |        |                  |                      |          |
|                    |       |              |             |        |                  |                      |          |
|                    |       |              |             |        |                  | ок с                 | ancel    |

| Field | Description            |
|-------|------------------------|
| Name  | Routing instance name. |
| ID    | Routing instance ID.   |
| VPN   | Enable or disable VPN. |

- i. Click the 태 Add icon.
- e. Click Supported User Roles.

| CMS Connectors CMS Organizations | Analytics Cluster | Routing Instance    | Supported User Roles |       |
|----------------------------------|-------------------|---------------------|----------------------|-------|
| Available                        | Add All           | Selected            |                      |       |
| Search                           | Q                 | Search              |                      | Q     |
| TenantADCAdmin                   | >                 | TenantSecurityAdmin |                      | ×     |
| TenantSuperAdmin                 | >                 |                     |                      |       |
| TenantOperator                   | >                 |                     |                      |       |
| TenantDashboardOperator          | >                 |                     |                      |       |
|                                  |                   |                     |                      |       |
|                                  |                   |                     |                      |       |
|                                  |                   |                     |                      |       |
|                                  |                   |                     |                      |       |
|                                  |                   |                     |                      |       |
|                                  |                   |                     |                      |       |
|                                  |                   |                     | ок с                 | ancel |

- i. From the list of available roles, select the role(s) supported in the organization.
- 3. Click **OK** to save the settings.

This creates a provider organization. Now, you can create its child organizations.

|                 |        |         |                     |                     |                | <u></u> Ψ         | 🛅 🛛 🚺 Admi           | nistrator 🗸 🛛 Language 🗸 |
|-----------------|--------|---------|---------------------|---------------------|----------------|-------------------|----------------------|--------------------------|
|                 |        | М       | onitor Configui     | ration Workflow     | s Administrat  | ion Analytics     |                      | Commit lemplate          |
|                 |        |         |                     |                     |                |                   |                      | C                        |
| 🚍 Organizations |        | Total ( | Organizations : 3   |                     |                |                   |                      |                          |
| appliances      |        |         | a a stala           |                     |                | +   -   2   8     |                      | < 1 of 1 ≥ 25 ∨          |
| Connectors      | $\sim$ |         | earch               |                     |                | 0101:1*           |                      |                          |
| 🗟 Local         | $\sim$ |         | Organization Name 🗘 | Parent Organization | CMS Connectors | CMS Organizations | Subscription Profile | Global Organization ID   |
| Resource Pool   |        |         | ServiceProvider     | none                |                | +                 | Default-ADC-Plan     | 1                        |
| 📩 Organization  |        |         | ServiceCustomer2    | ServiceProvider     |                |                   | Default-All-Services | Plan 13                  |
| CMS             |        |         | ServiceCustomer1    | ServiceProvider     |                | -                 | Default-All-Services | Plan 12                  |
| Authentication  |        |         |                     |                     |                |                   |                      |                          |

To remove an organization, select the check box next to the organization name, and click the 🖃 Delete icon.

After adding an organization, you can monitor the organization creation process in the Tasks dashboard. In case the organization creation is unsuccessful, view the error messages for possible debug information. To view the Tasks dashboard, click the Tasks icon seen on the right corner of the top menu bar.

| Tasks | Tasks X                        |   |           |               |                    |                     |                     |                     |          |
|-------|--------------------------------|---|-----------|---------------|--------------------|---------------------|---------------------|---------------------|----------|
| Fail  | Failed 0   Pending 0   Total 1 |   |           |               |                    |                     |                     |                     |          |
|       |                                |   | 1 million | Time          |                    |                     |                     |                     |          |
|       |                                |   | ID        | User          | Activity           | Start Time          | End Time            | Description         | Progress |
|       |                                | > | 1         | Administrator | Create-Baremetal A | 2016-05-23 15:05:32 | 2016-05-23 15:05:46 | createAppliance: ap | <b>O</b> |
|       |                                |   |           |               |                    |                     |                     |                     |          |
|       |                                |   |           |               |                    |                     |                     |                     |          |

# 1.2.2 Adding customer organizations

#### Steps

- 1. In the Director view, go to **Workflows** > **Infrastructure** > **Organizations**.
- 2. Click the 🗄 Add icon to onboard an organization.

| Create Orga                      | nization       |                    |                   |                           | ×          |
|----------------------------------|----------------|--------------------|-------------------|---------------------------|------------|
| Organizati<br>Name*<br>ServiceCu | ion<br>stomer  | Global Organi<br>2 | zation ID         | Parent<br>ServiceProvider | ~          |
| IKE Auther<br>OPSK               | ntication      |                    | SCP<br>Shared Cor | ntrol Plane               |            |
| Controllers                      | CMS Connectors | Analytics Cluster  | Routing Instances | Supported User Roles      |            |
| Controllers                      | ;              |                    |                   |                           |            |
| Available                        |                | Add Al             | I Selected        |                           | Remove All |
| Search                           |                | Q                  | Search            |                           | Q          |
|                                  |                |                    |                   |                           |            |
|                                  |                |                    |                   |                           |            |
|                                  |                |                    |                   |                           |            |
|                                  |                |                    |                   |                           |            |
|                                  |                |                    |                   |                           |            |
|                                  |                |                    |                   |                           |            |
|                                  |                |                    |                   | Cancel Save               | Deploy     |

| Field                  | Description                                                                                                    |
|------------------------|----------------------------------------------------------------------------------------------------|
| Name                   | Name of the organization. Example: ServiceProvider                                                                                                    |
| Global Organization ID | ID assigned to the organization. The system populates the value automatically with the next available ID. You can change it to a different available value between 1 and 31.                                                                                                    |
| Parent                 | Parent organization of the organization created.                                                                                                    |
| IKE Authentication     | Type of authentication: <i>PSK</i> (Pre Shared Key)                                                                                                    |
| SCP                    | Shared Control Panel Enable or disable sharing of control or<br>management panels with the parent or predecessor organization.<br>This implies that the organization does not have its own control-VR<br>routing instance and IPSec tunnels to controllers. The organization<br>would be sharing the routing instance and IPSec tunnels of the<br>parent or predecessor organization. Branches deployed with a<br>single organization cannot have a shared control plane as there is<br>no predecessor organization to provide control plane. |

- a. In **Controllers**, select the controller that you want to associate with the organization.
- b. Click CMS Connectors and select and add the available CMS organizations for this organization.

| Controllers | CMS Connectors | Analytics Cluster | Rou | iting Instances | Supported Us | er Roles |        |
|-------------|----------------|-------------------|-----|-----------------|--------------|----------|--------|
| Available   |                | Add A             | dl  | Selected        |              |          |        |
| Search      |                | Q                 |     | Search          |              |          | Q      |
|             |                |                   |     |                 |              |          |        |
|             |                |                   |     |                 |              |          |        |
|             |                |                   |     |                 |              |          |        |
|             |                |                   |     |                 |              |          |        |
|             |                |                   |     |                 |              |          |        |
|             |                |                   |     |                 |              |          |        |
|             |                |                   |     |                 | Cancel       | Save     | Deploy |

c. Click Analytics Cluster.

| Controllers | CMS Connectors | Analytics Cluster | Routing Instances | Supported User Roles |            |
|-------------|----------------|-------------------|-------------------|----------------------|------------|
| Analytics   | s Cluster      |                   |                   |                      | <b>+</b> - |
| Analytics   | s-1            |                   |                   |                      |            |
|             |                |                   |                   |                      |            |
|             |                |                   |                   |                      |            |
|             |                |                   |                   | Cancel Save          | Deploy     |

- i. Click the 😬 Add icon to add a cluster.
- ii. Select a cluster from the list of available clusters.
- d. Click **Routing Instances** to define virtual routing instances for the organization.

| Controllers | CMS Connect       | ors Analytics Cluster | Routing Instances | Supported Use | r Roles    |  |  |  |  |  |  |
|-------------|-------------------|-----------------------|-------------------|---------------|------------|--|--|--|--|--|--|
| Routing Ins | Routing Instances |                       |                   |               |            |  |  |  |  |  |  |
| Name* 🗢     |                   | Description           | ID                | VPN           |            |  |  |  |  |  |  |
|             |                   |                       | 40                | 💽 VPN         | +          |  |  |  |  |  |  |
| ServiceCus  | tomer-LAN-VR      |                       | 39                |               | Ū          |  |  |  |  |  |  |
|             |                   |                       |                   |               |            |  |  |  |  |  |  |
|             |                   |                       |                   |               |            |  |  |  |  |  |  |
|             |                   |                       |                   |               |            |  |  |  |  |  |  |
|             |                   |                       |                   |               |            |  |  |  |  |  |  |
|             |                   |                       |                   |               |            |  |  |  |  |  |  |
|             |                   |                       |                   | Cancel        | ave Deploy |  |  |  |  |  |  |

| Field       | Description                     |
|-------------|---------------------------------|
| Name        | Routing instance name.          |
| Description | Information about the instance. |
| ID          | Routing instance ID.            |
| VPN         | Enable or disable VPN.          |

i. Click the **Heat** Add icon. e. Click **Supported User Roles**.

| Controllers | CMS Connectors | Analytics Cluster | Rou | ting Instances | Supporte | d User Roles |        |
|-------------|----------------|-------------------|-----|----------------|----------|--------------|--------|
| Available   |                | Add A             | II  | Selected       |          |              |        |
| Search      |                | Q                 |     | Search         |          |              | Q      |
| TenantSupe  | erAdmin        | >                 |     |                |          |              |        |
|             |                |                   |     |                |          |              |        |
|             |                |                   |     |                |          |              |        |
|             |                |                   |     |                |          |              |        |
|             |                |                   |     |                |          |              |        |
|             |                |                   |     |                |          |              |        |
|             |                |                   |     |                |          |              |        |
|             |                |                   |     |                | Cancel   | Save         | Deploy |

- i. From the list of available roles, select the role(s) supported in the organization.
- 3. Click Save.
- 4. Click **Deploy** to onboard the organization.

This associates an organization with the selected controller(s).

|                |        |   |                     |                        |                    | 🔎 🖾 📋 Adr               | ninistrator 🗸 🛛 Language 🗸 |
|----------------|--------|---|---------------------|------------------------|--------------------|-------------------------|----------------------------|
|                |        | м | onitor Configuratio | n Workflows            | Administration Ana | alytics                 | Commit Template            |
|                |        |   |                     |                        |                    |                         | C                          |
| 양 SDWAN        | $\sim$ |   |                     |                        |                    | €   🖃   Ⅲ               | ▼   < 1 >   25 ∨           |
| Infrastructure | $\sim$ |   | Name                | Global Organization ID | Status             | Last Modified Time      | Last Modified By           |
| Crganizations  |        |   | ServiceCustomer     | 1                      | Failed             | Fri, Mar 24 2017, 11:37 | Administrator              |
| Template       | >      |   | ServiceCustomer1    | 12                     | Deployed           | Wed, Mar 22 2017, 10:56 | Administrator              |
| Devices        | >      |   | ServiceCustomer2    | 13                     | Deployed           | Thu, Dec 22 2016, 01:09 | Administrator              |
|                |        |   | ServiceCustomer3    | 14                     | Saved              | Fri, Jan 06 2017, 08:40 | Administrator              |

To further build the organization configuration, refer to Adding organizations

You can modify the configuration of an organization. During modification, you can deselect associated controllers or associate new controllers. After making the changes, you need to redeploy the organization.

# 1.2.3 Deleting or decommissioning organizations

To delete or decommission an organization, select the check box and click the  $\square$  Delete icon.

Deleting or decommissioning an organization does the following:

- Disassociates the organization from all the appliances
- Deletes the hardware inventory and device groups associated with the organization
- · Deletes all the templates associated with the organization

# 1.3 Creating FlexVNF users

SteelConnect EX FlexVNF supports the following users:

- System users
- Organization users
- Default users

#### 1.3.1 System user attributes

- A system user can log in to SteelConnect EX FlexVNF host OS and CLI.
- A system user is created in Linux when the user is configured.
- Can assume the role of an administrator or operator. As an administrator, a system user can modify any part of configuration, while as an operator, the system user can only view the configuration.
- The allowed login is shell or CLI. If shell is selected, the system user lands on Bash mode. When CLI is selected, the user lands on the CLI prompt.
- Can SSH to port 22 and port 2024. When port 2024 is passed to SSH, the user always lands on CLI, irrespective of the login configured. System users can launch a shell from CLI.
- SteelConnect EX FlexVNF supports password-less authentication for system users using the SSH public key. This enhances security, protecting the system against the brute force password attacks of SSH.
- Can configure multiple SSH keys.

```
root@gothamcli(config)% set system users john password john123 login shell role admin
root@gothamcli(config)% show | compare
 system {
   users john {
       password $1$GYdCkdSz$yiukA.B95.M8vbF3jl1pp0;
       sshpublickey laptop {
           "sshrsa
AAAAB3NzaC1yc2EAAAADAQABAAABAQCyhCqGWaZmpji
xaKVqjK2Ij4QUaJuiAlT+pSTveaJxrNSiCWzfKibY+
y/QV0a3+0Y4SQ5W9gkyMbL6Mrk1afqnznp5y20gMIbt
ul58aJ/Q09Ygu2qg4ULb7iUgHBzwunk2hViKez06yMD
jbsE3JGvk5chffSbWXWrkObgwcHkn6KPLiYSW0cEbVS
QalbbF7GSJhIX6QWR17IWjp7MiD569aYxf6rI/WdjSI
StOlp7mm01Y93sXnYn7hLs+8mmgV7aF18ZLtMy6x6of
b7yoyov/UQZA9L7+Wy0YtHJ+BF5oM1reG7FwxBHdwbq
p/ZqKF3R9kisxDAEWbsQBcVTSYl mmehra@quake";
       }
       login shell;
       role admin;
   }
}
```

# 1.3.2 Organization user attributes

An organization user can only log in to SteelConnect EX FlexVNF CLI. SteelConnect EX FlexVNF provides various predefined RBAC (Role- based access control) roles. An organization user can be assigned the following roles:

| Role          | Description                                 |
|---------------|---------------------------------------------|
| adcadmin      | Can view/modify the ADC configuration.      |
| cgnatadmin    | Can view/modify the CGNAT configuration.    |
| sdwanadmin    | Can view/modify the SD-WAN configuration.   |
| securityadmin | Can view/modify the security configuration. |
| tenantadmin   | Can view/modify the tenant configuration.   |
| oper          | Can only view the tenant configuration.     |

- An organization user can log into only CLI.
- Can SSH to only port 2024. Port 22 is disallowed.
- Cannot launch "shell" from the CLI.
- Password-less authentication is currently not supported.
- While creating an organization user, @Org is appended to the user name, to create unique user names. For instance, in the following example, the user name would be john@kayak.Here, the user can SSH as:

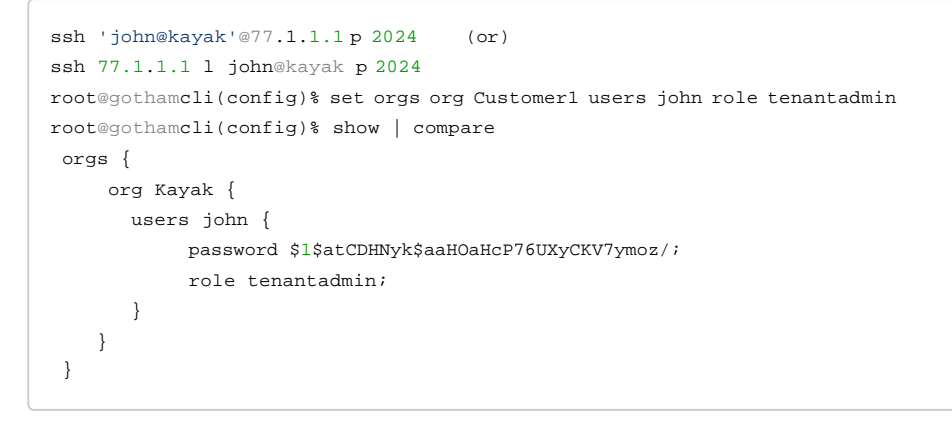

## 1.3.3 Default user attributes

- By default, SteelConnect EX FlexVNF has two system users admin and versa. You cannot delete these users.
- The default password for these users is versa123.
- Admin is a super user with sudo privileges. Admin can SSH to the box on port 22 and port 2024.

- Versa is a console user. Versa can only log in via the physical or virtual console.
- The password for admin and versa can be modified or deleted via CLI. Password-less authentication can be set for admin via SSH public keys. For example:

```
root@gothamcli(config)% show system users
admin {
    login shell;
    role admin;
}
users versa {
    login shell;
    role admin;
}
```

Return to Top(see page 0)

# 2 Configuring SteelConnect EX FlexVNFappliances

- Configuring appliances(see page 17)
- Configuring appliances using CLI (see page 19)
- Certificate management in FlexVNF via SteelConnect EX Director(see page 19)
  - Configuring certificate server(see page 19)
  - Configuring certificate request(see page 22)
- Applying configured certificates(see page 24)
- Alarm management(see page 27)
- Recent events(see page 28)

You can configure appliances for different organizations. For example, you can configure the vCloud Director appliance for the service provider.

# 2.1 Configuring appliances

#### Steps

- 1. In the Director view, go to **Configuration** > **Device/s** > **Devices**. Select an organization in the left navigation panel and a device (branch, controller, hub) from the dashboard.
- 2. In the Appliance view, go to **Configuration**.

The left panel of the screen h/as the following tabs:

- Networking.
  - This tab is used to configure the following elements:
    - Interfaces (Ethernet, Tunnel, Loopback, Fabric, Management). Define interfaces, their IP address, and prefix.
    - Routers (Global, Virtual). Define global and virtual routers.
    - Virtual Wires. Define virtual writes.
    - VRRP. Define virtual router redundancy protocols.
    - Zones. Define zones in the network.
    - Zone Protection Profiles. Define profiles to protect the configured zones.
    - **DHCP**. Define the DHCP protocol.
    - Policy Based Forwarding Profiles. Define policy forwarding profiles for the network.
    - **QoS**. Define the Quality of Service.

|                                                                                    |               |        |                |                 |            |                     |                                           | Ļ. | D 🛛 🛈                                                | Administrator 🗸                         | Language 🗸              |
|------------------------------------------------------------------------------------|---------------|--------|----------------|-----------------|------------|---------------------|-------------------------------------------|----|------------------------------------------------------|-----------------------------------------|-------------------------|
|                                                                                    |               | M      | onitar         | Configuration   | Administr  | ation               |                                           |    |                                                      |                                         | Ruild                   |
| 💼 Branch11                                                                         |               |        |                | $\sim$          | Col        | fguration Dashboard |                                           |    |                                                      |                                         | C                       |
| - 🐥 🛛 🔿 👘                                                                          | \$            | Ethem  | et Tunnel I    | loophack Fabric | Management | ITE Wi-Fi uCPE      |                                           |    |                                                      |                                         |                         |
| Interfaces WLAN                                                                    |               | (Q, 56 | earch          |                 |            |                     |                                           |    | ) 🕀 🛛                                                | )                                       | ) »   ( <u>25 – v</u> ) |
| 26 Networks                                                                        |               |        | Name           |                 | 0          | escription          | Interfaces                                |    | IP Address                                           | /Prefix                                 |                         |
| <ul> <li>Virtual Wires</li> <li>Global Routers</li> <li>Virtual Routers</li> </ul> |               |        | <u>vni 0/0</u> |                 |            |                     | vni-0/0.103<br>vni 0/0.103<br>vni-0/0.104 |    | 76.76.76.2<br>2001:76:70<br>86.86.86.2<br>2001:86:80 | 24<br>:76::102/64<br>:24<br>:36::102/64 |                         |
| 다 IP-SLA Monitors<br>문화 VRRP                                                       | >             |        | <u>vni-0/1</u> |                 |            |                     | vni-0/1.0<br>vni-0/1.0                    |    | 192.168.1.<br>2001.192.1                             | 1/24<br>58.1101/64                      |                         |
| <ul> <li>Ø Zones</li> <li>Ø DNS</li> </ul>                                         | >             |        |                |                 |            |                     |                                           |    |                                                      |                                         |                         |
| Zone Protection Pro     Class of Service                                           | ofiles<br>>   |        |                |                 |            |                     |                                           |    |                                                      |                                         |                         |
| DITCP     Policy Based Forward                                                     | ><br>- >      |        |                |                 |            |                     |                                           |    |                                                      |                                         |                         |
| Service Chains                                                                     | $\rightarrow$ |        |                |                 |            |                     |                                           |    |                                                      |                                         |                         |

#### • Services.

This tab is used to configure services based on the subscription plan:

#### • IPsec

• SDWAN

|                      |           |         |   |      |                      |                           |                             |                        |           | Ŷ,      |          | ()     | Administrator 🗸 | Language 🗸 |
|----------------------|-----------|---------|---|------|----------------------|---------------------------|-----------------------------|------------------------|-----------|---------|----------|--------|-----------------|------------|
|                      |           |         |   | Ма   | onitor Configural    | ion Administratio         | n                           |                        |           |         |          |        |                 | Build      |
| n Branct             | :h11      |         |   |      | V Org                | anization: ServiceCustome | rl                          |                        |           |         |          |        |                 | С          |
| - 48- 🛛 🔘            | 8         | 1       |   | ) Se | arch                 |                           |                             |                        |           | ) 0     | 9 E      |        |                 | ) 25 V     |
| IPsec                |           | $\sim$  |   | _    |                      |                           |                             |                        | Loc       | al Auth | Info     |        |                 |            |
| MB VPN               | Profiles  |         |   |      | VPN Profile          | VPN Туре                  | Local IP/interface/Hostname | Peer IP/EQDIV/Hostname | Auth Type | Au      | th Info  |        | Auth Type       |            |
| 🖬 Bran               | nch SDWAN | Profile |   |      |                      |                           |                             |                        |           | id-     | type – e | email  |                 |            |
| 3 <sup>3</sup> SOWAN | 1         | >       |   |      |                      |                           |                             |                        |           | ker     | /= 123   | 1      |                 |            |
|                      |           |         | l | -    | Controller11-Profile | branch-sdwan              | tvl-0/24.0                  | 10.12.0.5              | osk       |         |          |        | psk             |            |
|                      |           |         |   |      |                      |                           |                             |                        |           | id-     | string - | Branch | 11@Se           |            |

#### • Objects & Connectors.

Objects are common network functions or service instances. Objects are created exclusively for an organization, but are reusable across network services and organizations. Objects are visible as optional, while configuring organizations, appliances, or services.

This tab is used to configure the following objects:

- Connectors
- Objects

|                        |                                      |         | 🔎 🖾 (i) Administrator 🗸 Language 🗸 |
|------------------------|--------------------------------------|---------|------------------------------------|
|                        | Monitor Configuration Administration |         | Build                              |
| Branch11               | Organization: ServiceCustoment       |         | C                                  |
| - 🔅 🔅 🍕                | Q, Search                            |         |                                    |
| 😚 Objects 🗸 🗸          | 📋 Name                               | Members |                                    |
| Address Groups         | Addressgroup1                        |         |                                    |
| Schedules              |                                      |         |                                    |
| Pre-defined            |                                      |         |                                    |
| 🗞 - Custom Objects     |                                      |         |                                    |
| SNALPool<br>Connectors |                                      |         |                                    |

#### • Others.

This tab is used to configure the following elements:

- Organization
- System
- Elasticity
- Server Node Groups
- Syslog Server
- Alarms
- High Availability

|                                                        |                       |                |             |             | 🏓 🖪 🕕      | Administrator 🗸 🛛 L | .anguage 🗸 |
|--------------------------------------------------------|-----------------------|----------------|-------------|-------------|------------|---------------------|------------|
|                                                        | Monitor Configuration | Administration |             |             |            |                     | Build      |
| Branch11                                               |                       |                |             |             |            |                     | C          |
| - 🐥 🔷 🚳                                                | Q Search              |                |             |             |            | ●   Ⅲ   ▼   < □ >   | 25 ~       |
| a Organization                                         | Drofile Name          |                | Max Clients | Max Servers | Max Relays | Max Rate (pps)      |            |
| 🗈 Profiles 🗸                                           | dhcp-limits           |                | 8192        | 100         | 100        |                     |            |
| Storage Profiles                                       |                       |                |             |             |            |                     |            |
| ① Limits                                               |                       |                |             |             |            |                     |            |
| Configuration                                          |                       |                |             |             |            |                     | _          |
| Elasticity                                             |                       |                |             |             |            |                     |            |
| Service Node Groups                                    |                       |                |             |             |            |                     | _          |
| Syslog Server                                          |                       |                |             |             |            |                     |            |
| <ul> <li>Alarms</li> <li>Urith Availability</li> </ul> |                       |                |             |             |            |                     |            |
| ≦ VNFs >                                               |                       |                |             |             |            |                     |            |

# 2.2 Configuring appliances using CLI

#### Steps

- 1. Select the check box of the appliance to be configured.
- 2. Click the 🖭

Appliance CLI icon (on the top menu).

|                   |        |         |                |                  |            |                 |                  |         |                      |                | 9 🛛 🔇        | ) Admir   | nistrator $\checkmark$ |
|-------------------|--------|---------|----------------|------------------|------------|-----------------|------------------|---------|----------------------|----------------|--------------|-----------|------------------------|
|                   |        | м       | lonitor        | Configuration Wo | orkflows   | Administration  | Analytics        |         |                      |                |              | Commit Te | mplate                 |
|                   |        |         |                |                  |            |                 |                  |         |                      |                |              |           | С                      |
| Organizations     |        | Total / | Appliances : 4 |                  |            |                 |                  |         |                      |                |              |           |                        |
| S Appliances      |        | QS      | earch          |                  |            |                 | <b>(</b>         | - 123   | 1 2 2 2 2            | 10 10 111      | Y   1 (11)   | 25        | Card                   |
| Connectors        | >      | View    |                |                  |            |                 |                  |         |                      |                | Status       |           |                        |
| System            | $\sim$ |         | Name           | Mgmt, Address    | Туре       | Time Created    | Software Version | Site ID | Organizations        | Config Synchro | Reachability | Service   | Locked                 |
| High Availability |        |         | Branch11       | 10.11.64.106     | Branch     | Thu, Dec 22 201 | 16.1-R1-S3       | 106     | ServiceCustomer1,Ser | 0              | 0            | Up        | af i                   |
| Authorization     | >      | 0       | Branch12       | 10,11.64.107     | Branch     | Thu, Dec 22 201 | 16.1-R1-S3       | 107     | ServiceCustomer1,Ser | 0              | 0            | Up        | af i                   |
| C Uptime          |        |         | Branch13       | 10.11.64.108     | Branch     | Thu, Dec 22 201 | 16.1-R1-S3       | 108     | ServiceCustomer2,Ser | 0              | 0            | Up        | nî                     |
| NTP Server        |        | 0       | Controller11   | 10.40.40.77      | Controller | Thu, Dec 22 201 | 16.1-R1-S3       | 5       | ServiceCustomer1,Ser | 0              | 0            | Up        | af i                   |
| Static Routes     |        |         |                |                  |            |                 |                  |         |                      |                |              |           |                        |

This takes you to the command line shell from where you can configure the appliances as required.

# 2.3 Certificate management in FlexVNF via SteelConnect EX Director

Certificates enable setting up a secure communication channel between a branch and controller. When a branch and controller need to communicate, they send a request for a certificate to the certificate authority (CA), which issues the certificates. Both the branch and the controller request the third-party CA for authentication. After the CA validates the certificate, a secure tunnel connection between a branch and controller is set up.

To configure a certificate, you need to configure the server that hosts the certificate. The branch or controller that requires a certificate sends a certificate request to the server. So, configuring a certificate comprises the following two tasks:

- 1. Configuring certificate server(see page19)
- 2. Configuring certificate request(see page 22)

# 2.3.1 Configuring certificate server

You must configure the server details for the certificate authority (CA). **Steps** 

- 1. In the Director view, go to **Configuration** > **Devices** > **Devices**. Select an organization in the left navigation panel and a device from the dashboard.
- 2. In the Appliance view, go to **Configuration > Objects & Connectors > Connectors > Certificate Manager**.
- 3. On the **Servers** tab, click the 🗄 Add icon to configure a server.

| Add Server                    | ×                            |
|-------------------------------|------------------------------|
| Name*                         |                              |
| versa-staging-ca              |                              |
| Description                   |                              |
|                               |                              |
| Tags                          |                              |
|                               |                              |
| Server Type*                  | CA Identity                  |
| СМР 🗸                         | versaCA                      |
| URL                           |                              |
|                               |                              |
| Routing Instance              | Interface Name               |
| ServiceCustomer1-Control-VR 🗸 | vni-0/0.103 V                |
| Retry Interval                |                              |
| 10                            | Default CSR                  |
| OCSP                          |                              |
| Bespender Hel                 |                              |
| Sign Reg                      | uest 📕 Verify Signature      |
| Usch Algorithm Personge C     | ache Daried Monitor Interval |
| SHA-1 V 0                     |                              |
|                               |                              |
|                               |                              |
|                               | OK _Cancel                   |
|                               | Carter                       |

| Field            | Description                                                                                                    |
|------------------|----------------------------------------------------------------------------------------------------|
| Name             | Name of the server.                                                                                                    |
| Description      | Description of the server.                                                                                                    |
| Tags             | Tags to identify the server.                                                                                                    |
| Server Type      | Type of the server. Example: CMP                                                                                                    |
| CA Identity      | Name of the certificate authority.                                                                                                    |
| URL              | URL of the server hosting the certificate authority.                                                                                          |
| Routing Instance | Routing instance used by the branch or controller to communicate with the server. This is not mandatory if you specify the interface as eth0. |
| Interface Name   | Interface used for communication with the server.                                                                                             |
| Monitor Interval | Monitoring interval (in seconds). This is the interval at which a branch or a controller can retry to get the certificate.                    |

| Field                 | Description                                                                                                    |
|-----------------------|----------------------------------------------------------------------------------------------------|
| Default CSR           | This is the option to use the device serial number as the common name in the CSR. When selected, additional certificate signing request configuration is not required. |
| Responder URL         | OCSP responder's URL. The OCSP responder reports the status of a certificate.                                                                                          |
| Sign Request          | Enable to sign the OCSP request. The OCSP responder verifies the signature before responding.                                                                          |
| Verify Signature      | Enable this to verify the OCSP response signature. FlexVNF verifies the signature of OCSP responder.                                                                   |
| Hash Algorithm        | Algorithm to be used in preparing the OCSP request.                                                                                                    |
| Response Cache Period | Time period to cache an OCSP response.                                                                                                    |
| Monitor Interval      | Monitoring interval (in seconds)                                                                                                    |

OCSP is supported in the version 16.1R1 and higher.

#### 4. Click **OK**.

This configures the server hosting the CA.

|                         |        |                 |              |                  |                        |                   |        | <b>_0</b>   | í       | Administrator $\checkmark$ |
|-------------------------|--------|-----------------|--------------|------------------|------------------------|-------------------|--------|-------------|---------|----------------------------|
|                         |        | Monitor         | Configuratio | on Admini        | istration              |                   |        |             |         | Build                      |
| Home Branch13           |        |                 | $\sim$       | Organization: Se | erviceCustomer2        |                   | $\sim$ |             |         | C                          |
| * 🗘 😚                   | \$∂    | Servers Request | S            |                  |                        |                   |        |             |         |                            |
| 🜍 Objects               | >      | O Search        |              |                  |                        |                   | (+)    |             | 1.40    | 1 25 ~                     |
| 🗞 Connectors            | $\sim$ | Gearch          |              |                  |                        |                   |        | 0161.       | <br>1.0 |                            |
| all Reporting           | >      | 🗌 Name          |              |                  | URL                    |                   |        | Server Type |         |                            |
| SNMP                    | >      | Certificate-    | Server-1     |                  | http://50.50.50.2:8080 | /ejbca/publicweb/ | cmp/v  | CMP         |         |                            |
| Lusers / Groups         | >      |                 |              |                  |                        |                   |        |             |         |                            |
| 🔄 📑 🛛 Certificate Manag | er     |                 |              |                  |                        |                   |        |             |         |                            |
| 🔒 CA Chains             |        |                 |              |                  |                        |                   |        |             |         |                            |
| 📧 CA Certificate        |        |                 |              |                  |                        |                   |        |             |         |                            |

- To delete an existing server, select the check box corresponding to the server and click the Delete icon on the top right corner.
- To filter the configuration screen table information, click T on the top right corner.

Next, configure the request sent by a branch or controller to the certificate authority.

# 2.3.2 Configuring certificate request

#### Steps

- 1. In the Director view, go to **Configuration** > **Devices** > **Devices**. Select an organization in the left navigation panel and a device from the dashboard.
- 2. In the Appliance view, go to **Configuration > Objects & Connectors > Certificate Manager**. Click the **Requests** tab.
- 3. Click the 🗄 Add icon to configure a request for the certificate.

| Add Request                                 |                                  | ×            |
|---------------------------------------------|----------------------------------|--------------|
| Certificate Name* 🏟                         |                                  |              |
| versa-stagingsever-cert                     |                                  |              |
| Certificate Domain                          | Validity (days)                  |              |
| Tenant 🗸 🗸                                  | 365                              | Auto Renewal |
| Certificate Attributes<br>Server*<br>Select |                                  |              |
| Common Name* 🕏                              | Email ID 🔹                       |              |
| versa-stagingsever                          | versa-stagingsever@versa-network | s.com        |
| Country Name                                | State or Province                | Locality     |
| US                                          | CA                               | sc           |
| Organization                                | Organization Unit                |              |
| Versa                                       | Software                         |              |
|                                             |                                  | J            |
| Private Key                                 |                                  |              |
| Key Size                                    | Key Name* 🔹                      |              |
| 1024                                        | versa-stagingsever-key           |              |
|                                             |                                  |              |
| Auth Info                                   |                                  |              |
| PSK Certificate                             |                                  |              |
| User ID 💠                                   | Shared key*                      |              |
| versa-stagingsever                          | 123                              |              |
|                                             |                                  |              |
|                                             |                                  | OK Cancel    |

| Field              | Description                                         |
|--------------------|-----------------------------------------------------|
| Certificate Name   | Name of the branch certificate.                     |
| Certificate Domain | Domain of the certificate.                          |
| Validity           | Number of days for which this certificate is valid. |
| Auto Renewal       | Enable or disable the renewal of the certificate.   |
| Server             | Name of the server.                                 |

| Field                                                                          | Description                                                                                                    |  |  |  |  |  |
|--------------------------------------------------------------------------------|----------------------------------------------------------------------------------------------------|--|--|--|--|--|
| Common Name                                                                    | Name of the certificate. This is also an identity, which needs to be<br>configured in the Certificate Authority server as well. Both the<br>names should match. Only then does the CA server issue the<br>certificate.                  |  |  |  |  |  |
| Email ID                                                                       | Email ID of the user who wants to download the certificate. The email ID must be registered in the CA server.                                                                                                    |  |  |  |  |  |
| Country Name                                                                   | Name of the country from where the FlexVNF is operated from.                                                                                                    |  |  |  |  |  |
| State or Province                                                              | State or province from where the FlexVNF is operated from.                                                                                                    |  |  |  |  |  |
| Locality                                                                       | Locality from where the FlexVNF is operated.                                                                                                    |  |  |  |  |  |
| Organization                                                                   | Name of the organization.                                                                                                    |  |  |  |  |  |
| Key Size                                                                       | Size of the key. The standard size is 1024 MB.                                                                                                    |  |  |  |  |  |
| Key Name                                                                       | Name in which the key is generated.                                                                                                    |  |  |  |  |  |
| PSK<br>Certificate                                                             | Mode to authenticate the certificate request:<br>• <i>PSK(PreSharedKey)</i><br>• <i>Certificate</i>                                                                                                    |  |  |  |  |  |
| User ID Shared Key                                                             | <ul> <li>Applicable when <i>PSK</i> is the authentication mode.</li> <li>UserID</li> <li>SharedKey. Password should be identical to the shared key of the server.</li> </ul>                                                            |  |  |  |  |  |
| <ul><li>Certificate Name</li><li>CA Chain</li><li>Certificate Domain</li></ul> | <ul> <li>Applicable when <i>Certificate</i> is the authentication mode.</li> <li><i>CertificateName</i>. Name of the certificate.</li> <li><i>CAChain</i>. Name of the certificate chain.</li> <li><i>CertificateDomain</i>.</li> </ul> |  |  |  |  |  |

#### 4. Click OK.

This configures a certificate.

| 1                     |        |         |                           |                        |                         | Ę.              | 🍳 🗮 🛛 (i) Adm          | nistrator 🗸 |
|-----------------------|--------|---------|---------------------------|------------------------|-------------------------|-----------------|------------------------|-------------|
|                       |        | Мс      | onitor Configurat         | ion Administratio      | n                       |                 |                        | Build       |
| Home Branch13         |        |         | $\sim$                    | Organization ServiceCu | istomer2                | $\sim$          |                        | Ĉ           |
| * 🌣 💎                 | 1      | Servers | s Requests                |                        |                         |                 |                        |             |
| Objects               | >      | O Se    | earch                     |                        |                         | + -             |                        | 25 ~        |
| Connectors            | $\sim$ |         | Cautificate Name 📤        | Canada                 | Campon Nama             | Validing (days) | Email ID               | Country     |
| III Reporting         | >      | $\cup$  | Certificate Name +        | Server                 | Common Name             | validity (days) | Email ID               | Country     |
| SNMP                  | >      |         | Versa-Branch-Cert         | Certificate-Server-1   | versa-branch.versa-netw | 365             | versa-branch@versa-ne  | t US        |
| Lusers / Groups       | >      |         | <u>versa-staging-cert</u> | Certificate-Server-1   | versa-stagingserver     | 365             | versa-stagingserver@ve | r US        |
| 🔄 📑 Certificate Manag | er     |         |                           |                        |                         |                 |                        |             |
| 🔒 CA Chains           |        |         |                           |                        |                         |                 |                        |             |
| 🗵 CA Certificate      |        |         |                           |                        |                         |                 |                        |             |

# 2.4 Applying configured certificates

After configuring a certificate, you must apply the certificate to use it. For the same, associate the certificate with a VPN profile.

#### Steps

- 1. In the Director view, go to **Configuration** > **Devices** > **Devices**. Select an organization in the left navigation panel and a device from the dashboard.
- 2. In the Appliance view, go to Configuration > Services > IPSec > VPN Profiles.
- 3. Click the 🗄 Add icon to create a VPN profile. In the **General** tab, select the required **VPN Type** and enter the related information.

| Add IPsec VPN                 |                                |                      |        |               | ×                                       |
|-------------------------------|--------------------------------|----------------------|--------|---------------|-----------------------------------------|
| General IKE IPsec             |                                |                      |        |               |                                         |
| VPN Profile Name*             |                                |                      |        |               |                                         |
| Control 1-Profile             |                                |                      |        |               |                                         |
| General Address Pool          |                                |                      |        |               |                                         |
| VPN Type*                     |                                |                      |        |               |                                         |
| Branch SDWAN 🗸 🗸              | 🗢 Peer FQDN 🔎 Peer IP 🔍 Peer I | Hostname             |        |               |                                         |
| Tunnel Initiate               | Peer FQDN                      | Peer IP              |        | Peer Hostname |                                         |
| Automatic 🗸 🗸                 |                                | Peer IP              | +=     |               | , ( ) ( ) ( ) ( ) ( ) ( ) ( ) ( ) ( ) ( |
|                               |                                | 10.13.0.5            |        |               |                                         |
|                               |                                |                      |        |               |                                         |
|                               |                                |                      | _      |               |                                         |
| Hardware Accelerator          | Routing Instance*              | Branch SDWAN Profile |        |               |                                         |
| Any 🗸                         | ServiceCustomer2-Control-VR 🗸  | Select               | $\sim$ |               |                                         |
| Local IP                      | Local Interface                | Hostname             |        |               |                                         |
|                               | tvi-0/26.0 🗸                   |                      |        |               |                                         |
| O Route Based O Policy Based  |                                |                      |        |               |                                         |
| Tunnel Routing Instance       | Tunnel Interface*              |                      |        |               |                                         |
| ServiceCustomer2-Control-VR 🗸 | tvi-0/26.0 🗸                   |                      |        |               |                                         |
|                               |                                |                      |        |               |                                         |
|                               |                                |                      |        | ок            | Cancel                                  |

| Field                                                               | Description                                                                                                    |
|---------------------------------------------------------------------|----------------------------------------------------------------------------------------------------|
| VPN Profile Name                                                    | Name of the VPN profile.                                                                                                    |
| VPN Type                                                            | Type of VPN.                                                                                                    |
| Tunnel Initiate                                                     | Mode to initiate the child SA creation. For rule-based VPN, a<br>tunnel can be initiated only when traffic is seen for that rule.<br>• <i>Traffic</i><br>• <i>Automatic</i> |
| <ul><li>Peer FQDN</li><li>Peer IP</li><li>Peer Hostname</li></ul>   | Type of identification to be used for the peer identity.                                                                                                    |
| Routing Instance                                                    | Routing instance to be used.                                                                                                    |
| Branch SDWAN Profile                                                | Type of branch profile.                                                                                                    |
| <ul><li>Local IP</li><li>Local Interface</li><li>Hostname</li></ul> | Local IP address or local interface or name of the host server to be used.                                                                                                  |
| Route Based                                                         | Refers to a VPN type where traffic is tunneled by doing a route<br>lookup where a route points to a tunnel interface. SA is<br>associated with this interface.              |
| Tunnel Routing Instance                                             | Tunnel routing instance to be used.                                                                                                    |
| Tunnel Interface                                                    | Tunnel interface to be used.                                                                                                    |
| Policy Based                                                        | VPN type where traffic is tunneled based on rules or policies negotiated with a peer. SA is created as per the rule or policy.                                              |

4. Under the **IKE** tab, enter the required information.

| Add IPsec VPN         |                                | ×                                 |
|-----------------------|--------------------------------|-----------------------------------|
| General IKE IPsec     |                                |                                   |
| Version               | Transform                      | DH Group                          |
| Select                | ✓Select ✓                      | Diffie-Hellman Group 2 - 1024-I 🗸 |
| Rekey Time            | DPD Timeout                    | Auth Domain                       |
| Hours $\checkmark$ 8  | 10                             |                                   |
| Local Auth            |                                |                                   |
| Authentication Type*  | Shared Kev*                    |                                   |
| psk                   | √ 1234                         |                                   |
| dentity Type*         | Identity*                      |                                   |
| Email                 | Branch13@ServiceCustomer2.com  |                                   |
|                       |                                |                                   |
| Peer Auth             |                                |                                   |
| Authentication Type * | Shared Key*                    |                                   |
| psk                   | √ 1234                         |                                   |
| Identity Type*        | Identity*                      |                                   |
| Email                 | Controller11@ServiceCustomer2. |                                   |
|                       |                                |                                   |
|                       |                                |                                   |
|                       |                                | OK Cancel                         |

| Field               | Description                                                                                                    |
|---------------------|----------------------------------------------------------------------------------------------------|
| Rekey Time          | Time duration in which another key is generated.                                                                   |
| Local Auth          |                                                                                                    |
| Authentication Type | Mode of authentication:<br>• <i>PSK</i> (Pre Shared Key)<br>• <i>Certificate</i>                                   |
| Shared Key          | Key for access. (Applicable when <i>PSK</i> is selected)                                                           |
| Identity Type       | Type of identity proof to be given:<br>• <i>Email</i><br>• <i>FQDN</i><br>(Applicable when <i>PSK</i> is selected) |
| Identity            | Email ID. (Applicable when <b>Identity Type</b> is <i>Email</i> )                                                  |

5. In the **IPSec** tab, enter the required information. Refer to Configuring IPsec profiles in the *SteelConnect EX SD-WAN Configuration Guide*.

| Add IPsec VPN             |        |                      |        |                    |        |                   | ×      |
|---------------------------|--------|----------------------|--------|--------------------|--------|-------------------|--------|
| General IKE IPs           | sec    |                      |        |                    |        |                   |        |
| Mode                      |        | Transform            |        | Anti Replay        |        | Fragmentation     |        |
| Tunnel                    | $\sim$ | esp-aes128-sha1      | $\sim$ | enable             | $\sim$ | pre-fragmentation | $\sim$ |
| Force-NAT-T Configuration | n      | Forward Secrecy Mode |        | Keep Alive Timeout |        |                   |        |
| disable                   | $\sim$ | No PFS               | $\sim$ | 10                 |        |                   |        |
| IPsec Rekey Time          |        | Psec Rekey Volume    |        |                    |        |                   |        |
| Seconds 🔍 🗸               | 28800  | MB 🗸                 |        |                    |        |                   |        |
|                           |        |                      |        |                    |        |                   |        |
|                           |        |                      |        |                    |        | ок                | Cancel |

#### 6. Click **OK**.

This completes applying the certificate information for the VPN.

|                          |    |                      |                         |                             |                       | 🖾   (1)      | Administrator 🗸 |
|--------------------------|----|----------------------|-------------------------|-----------------------------|-----------------------|--------------|-----------------|
|                          | М  | onitor Configurat    | lion Administratio      | n                           |                       |              | Build           |
| Home Branch13            |    | $\sim$               | Organization: ServiceCu | ustomer2                    | $\sim$                |              | C               |
| * 🗘 🛠 🏀                  | QS | earch                |                         |                             | 🕀   🖃   🏥 🛛           | II   ¥   < C | 1   25 ~        |
| ■€ CGNAT                 |    |                      |                         |                             |                       |              | Local Auth In   |
| Next Gen Firewall        |    | VPN Profile          | VPN Type                | Local IP/Interface/Hostname | Peer IP/FQDN/Hostname | Auth Type    | Auth            |
| 🚱 IPsec 🗸 🗸 🗸            |    |                      |                         |                             |                       |              | id-typ          |
| VPN Profiles             |    |                      |                         |                             |                       |              |                 |
| 🖷 🛛 Branch SDWAN Profile |    | Controller11-Profile | branch-sdwan            | tvi-0/26.0                  | 10.13.0.5             | psk          | key =           |
| 운 <sup>화</sup> SDWAN >   |    |                      |                         |                             |                       |              | id-str          |

# 2.5 Alarm management

Providers can monitor organizations, child organizations, appliances, and devices using the Monitor module, which provides a top down view all the events and alarms generated by SteelConnect EX FlexVNF. Administrators can create events and assign a status to each event.

#### Steps

- 1. In the Director view, go to Monitor.
  - This screen displays the following:
    - System Detail
    - Recent Events
    - Package Information
    - Uptime
    - High Availability
    - License
- 2. Click on the provider organization in the left panel to view its monitor dashboard.

|                                                                                                    | Monitor Configuration Workflows                                                                                                    | Administration Analytics                                                                                               |                                                                   |                                                                                                    | ጶ 🛛 🛈 |
|----------------------------------------------------------------------------------------------------|----------------------------------------------------------------------------------------------------|----------------------------------------------------------------------------------------------------|-------------------------------------------------------------------|----------------------------------------------------------------------------------------------------|-------|
| Alfon<br>- Diffector<br>- A Provider<br>- X Customer1<br>- X Customer3<br>- X Customer3<br>- X Customer4<br>- X Customer5<br>- X Customer5<br>- X Customer7 | Monteer         Configuration         Workflows           System Detail                                                                                                    | Administration Analytics                                                                                               | Package Information                                               | Uptime<br>Application Up 1. Days 3 Hours, 13 Minutes, 27<br>Time Seconds.<br>System Up Time E Days 10 Hours, 4 Minutes, 43<br>Seconds. | Co    |
|                                                                                                    | Image: Note of the second second se | Swe 52xTTreox. 100<br>Auto Sattrover Evalued true<br>Evalues<br>Southourid Interface<br>192,168,101.2<br>192,168,101.3 | License<br>Status evir Days elapsed 214 (remaining 151)<br>Active |                                                                                                    |       |

The screen displays the following sections:

- Asset Inventory. Number of tenants, directors, SDWAN controllers, vCPEs.
- **Recent Events**. Number of events of different categories (critical, major, minor, indeterminate, warnings)
- Firmware Summary. Number of CPUs, system version, etc.
- Provider Health. Health of the different elements such interfaces, services, etc.
- Application Activity. Top applications installed on the system.
- Services. Number of services running (SD-WAN, CGNAT, etc.)

# 2.6 Recent events

Go to **Monitor** > **Provider Organization** > **Recent Events**. This tile provides a summary of all the alarms of customer organizations and system alarms with respect to the associated devices. Alarms include multiple levels— critical, major, minor, indeterminate, and warning. All event alarms can be drilled down to view the alarm details for each category.

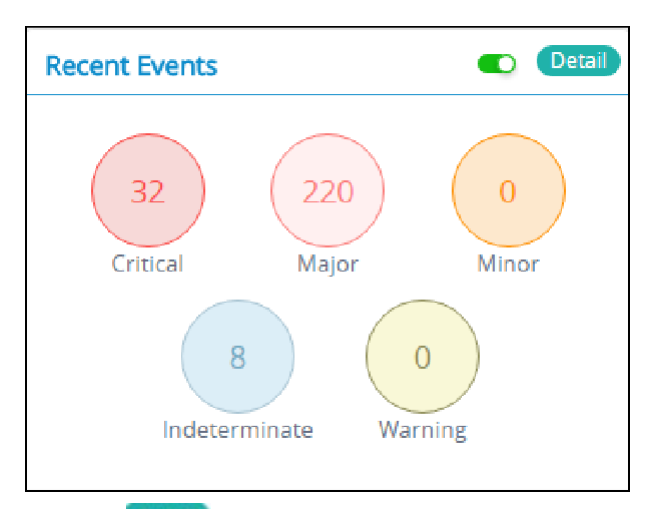

Click the **Detail** Detail button on **Recent Events** to view the information of all the alarms in relation to the associated devices.

|                  |    |             |               |                   |                       |       |                |          |                         | Û0               |           | ( <u>i</u> ) | Administrator $\sim$ |
|------------------|----|-------------|---------------|-------------------|-----------------------|-------|----------------|----------|-------------------------|------------------|-----------|--------------|----------------------|
|                  |    | Vonitor     | Configuration | Workflows         | Administration        | Analy | tics/          |          |                         |                  |           | Co           | mmit Template        |
|                  |    |             |               |                   |                       |       |                |          |                         |                  |           |              | С                    |
| [Search ]        | Qs | Search      |               |                   |                       |       |                |          | - Bac                   | 🛃 🗞   🕇   C      | :   III   |              | ▶ 25 ∨               |
| 💭 Director       |    | Device Name | C             | )rganization Name | Alarm Type            |       | Handling State | Severity | Status Charge Time      | Alarm Text       |           |              |                      |
| A 📅 Provider 🛛 🌀 |    | Controller2 | P             | rovider           | sdwan-branch-disconne | ect   | o              | major    | Sat, Jan 27 2018, 05:26 | Branch Site1Bran | :h1 is co | nnecte       | d 🛛                  |
| Customer1        |    | Controller1 | P             | rovider           | sdwan branch disconne | ect   | o              | major    | Sat, Jan 27 2018, 05:26 | Branch Site1Bran | :h1 is co | nneste       | d                    |
| Customer2        |    | Controller1 | P             | rovider           | sdwan-datapath-down   |       | O              | major    | Sat, Jan 27 2018, 05:23 | Datapath from Co | ntroller1 | /MPLS        | to Site1Branc        |

Click Back to go back to the tile view of this screen. Click Column Filter III to select the columns to be displayed.

# Click Alarms Filter T on the top right menu bar to filter the alarms.

| Alarms Filter         |        |                   |    |                          | >                  |
|-----------------------|--------|-------------------|----|--------------------------|--------------------|
| Alarm Search Criteria |        |                   |    |                          |                    |
| Device Name           |        | Organization Name |    | Alarm Type               | Status Change Time |
| Controller            |        | ServiceProvider   |    | cpu-utilization-exceeded |                    |
| Severity              |        | Alarm Text        |    |                          |                    |
| Major                 | $\sim$ |                   |    | System Alarm             | Cleared Alarm      |
| Filter Type*          | ~      | Filter Rese       | et |                          |                    |

#### Click on a device to view its alarm (raised and cleared) history.

| Related Events                                                               |                        |                        | × ×        |
|------------------------------------------------------------------------------|------------------------|------------------------|------------|
|                                                                              |                        | Filter of severity     | Select × × |
| Events ( 48 )                                                                |                        |                        |            |
| Name 🗢                                                                       | Event Time             | Received Time          | Severity   |
| IPSEC tunnel with peer 10.2.0.105 (routing-instance Customer1-Control-VR) is | 3/10/2017, 5:01:49 AM  | 3/10/2017, 5:01:50 AM  | major      |
| IPSEC tunnel with peer 10.2.0.105 (routing-instance Customer1-Control-VR) is | 3/10/2017, 5:48:57 AM  | 3/10/2017, 5:48:58 AM  | major      |
| IPSEC tunnel with peer 10.2.0.105 (routing-instance Customer1-Control-VR) is | 3/10/2017, 12:46:23 PM | 3/10/2017, 12:46:24 PM | major      |
| IPSEC tunnel with peer 10.2.0.105 (routing-instance Customer1-Control-VR) is | 3/10/2017, 7:43:35 PM  | 3/10/2017, 7:43:37 PM  | major      |
| IPSEC tunnel with peer 10.2.0.105 (routing-instance Customer1-Control-VR) is | 3/10/2017, 9:00:06 PM  | 3/10/2017, 9:00:10 PM  | major      |
| IPSEC tunnel with peer 10.2.0.105 (routing-instance Customer1-Control-VR) is | 3/10/2017, 9:12:02 PM  | 3/10/2017, 9:12:04 PM  | major      |
| IPSEC tunnel with peer 10.2.0.105 (routing-instance Customer1-Control-VR) is | 3/10/2017, 10:56:23 PM | 3/10/2017, 10:56:26 PM | major      |
| IPSEC tunnel with peer 10.2.0.105 (routing-instance Customer1-Control-VR) is | 3/11/2017, 5:53:26 AM  | 3/11/2017, 5:53:29 AM  | major      |
| IPSEC tunnel with peer 10.2.0.105 (routing-instance Customer1-Control-VR) is | 3/11/2017, 6:39:34 AM  | 3/11/2017, 6:39:37 AM  | major      |
| IPSEC tunnel with peer 10.2.0.105 (routing-instance Customer1-Control-VR) is | 3/11/2017, 1:36:30 PM  | 3/11/2017, 1:36:33 PM  | major      |
| IPSEC tunnel with peer 10.2.0.105 (routing-instance Customer1-Control-VR) is | 3/11/2017, 2:23:19 PM  | 3/11/2017, 2:23:22 PM  | major      |

You can filter events per severity level.

Click Eye 💿 in the Handling State column of the Events screen to assign tasks. Alternatively, select the check box

corresponding to a device record and click the 🖾 Handle/Assign icon on the top right menu bar to assign tasks.

|                  |      |                    |                   |                         |                |          |                         | <b></b>                   | (i) Administrator V      |
|------------------|------|--------------------|-------------------|-------------------------|----------------|----------|-------------------------|---------------------------|--------------------------|
|                  | M    | onitor Configurati | on Workflows      | Administration Ana      | lytics         |          |                         |                           | Commit Template          |
|                  |      |                    |                   |                         |                |          |                         |                           | C                        |
| Search           | Q Se | arch               |                   |                         |                |          | -   <b>B</b> æ          | S 🕅 🕇                     | Ⅲ   < 1 ►   25 ∨         |
| ···· 🖵 Director  |      | Device Name        | Organization Name | Alarm Type              | Handling State | Severity | Status Charge Time      | Alarm Text                |                          |
| A 🚔 Provider 🛛 🕝 |      | Controller2        | Provider          | sdwan-branch-disconnect | 0              | major    | Sat, Jan 27 2018, 05:26 | Branch Site1Branch1 is    | s connected              |
| Customer1        |      | Controller 1       | Provider          | sdwan-branch-disconnect | ø              | major    | Sat, Jan 27 2018, 05:26 | Branch Site I Branch 1 Is | sconnected               |
| 着 Customer2      |      | Controller1        | Provider          | sdwan-datapath-down     | Ο              | major    | Sat, Jan 27 2018, 05:23 | Datapath from Control     | ller1/MPLS to Site1Branc |

The **Alarm Handling** screen appears. The screen displays the tasks assigned by the operator or the administrator.

| Alarm Handling      |          |               |                                                          |  |  |  |
|---------------------|----------|---------------|----------------------------------------------------------|--|--|--|
| Handling Events (1) |          |               |                                                          |  |  |  |
| State 🗢             | User     | Assigned By   | Description                                              |  |  |  |
| observation         | Operator | Administrator | Error detected                                           |  |  |  |
|                     |          |               |                                                          |  |  |  |
| Desc ription*       |          |               | Alarm State*     Assignee      Select    Select   Submit |  |  |  |

To enable Alarm Management in Monitor dashboard, you must configure the VNMS properties in SteelConnect EX Director. Refer to *Configuring variables in VNMS properties files* in the SteelConnect EX Director Installation and Basic Configuration Guide<sup>3</sup>.

#### Steps

- 1. Enter the event description.
- 2. Select the Alarm State. The values are:
  - Acknowledge
  - Close
  - Investigation
  - None
  - Observation
- 3. Select the Assignee.
- 4. Click Submit.

# 3 Creating FlexVNF appliances

After configuring FlexVNF on vCloud Director, the next step is to create an appliance. This makes the appliance available on the network.

#### Steps

- 1. In the Director view, go to Administration > Appliances.
- 2. Click the 🗄 Add icon to open the Add Appliancescreen.

|                                                                                                    |                                              |                         |                       | ×                 |
|----------------------------------------------------------------------------------------------------|----------------------------------------------|-------------------------|-----------------------|-------------------|
| O Virtual O Baremetal                                                                                               |                                              |                         |                       |                   |
| Name*                                                                                                    | Organizat                                    | ion*                    | Туре                  |                   |
| SFWApp                                                                                                    | Pepsi                                        |                         | Controller            | $\sim$            |
| Subscription                                                                                                    |                                              |                         |                       |                   |
| Solution Tier*                                                                                                    | Service Bandwidth                            | Aggregate Bandwidth*    |                       |                   |
| Advanced SDWAN                                                                                                    | 🗸 🛛 500 Mbps 🛛 🔻                             | 500 Mbps                | 🗹 Primary             | Analytics Enabled |
|                                                                                                    |                                              |                         |                       |                   |
| Custom Parameters                                                                                                   |                                              |                         |                       |                   |
| Name 🕈                                                                                                    | Value                                        |                         |                       |                   |
| Location                                                                                                    | NYC                                          |                         |                       |                   |
| Name                                                                                                    | Controller1                                  | û                       |                       |                   |
|                                                                                                    |                                              |                         |                       |                   |
|                                                                                                    |                                              |                         |                       |                   |
| Recourse Attributes Network                                                                                         | Sonvices                                     |                         |                       |                   |
| Resource Authoutes Network                                                                                          |                                              |                         |                       |                   |
| Resource Attributes Inetwork                                                                                        | Services                                     |                         |                       |                   |
|                                                                                                    | Jervices                                     |                         |                       |                   |
| CMS Organization Name*                                                                                              | Availabilit                                  | y Zone                  |                       |                   |
| CMS Organization Name*                                                                                              | Availabilit                                  | <b>y Zone</b><br>r-zone | ¥.                    |                   |
| CMS Organization Name*<br>SDWAN-CMS-ORG<br>Select Image                                                             | Availabilit                                  | y Zone<br>r-zone        | ×.                    |                   |
| CMS Organization Name*<br>SDWAN-CMS-ORG<br>Select Image<br>vSRX-12.1X46                                             | Availabilit                                  | y Zone<br>r-zone        | ✓                     |                   |
| CMS Organization Name*<br>SDWAN-CMS-ORG<br>Select Image<br>vSRX-12.1X46<br>Optimized For                            | Availabilit                                  | y Zone<br>r-zone        | ~                     |                   |
| CMS Organization Name*<br>SDWAN-CMS-ORG<br>Select Image<br>vSRX-12.1X46<br>Optimized For                            | Availabilit<br>Controller                    | y Zone<br>r-zone        | ✓                     |                   |
| CMS Organization Name*<br>SDWAN-CMS-ORG<br>Select Image<br>vSRX-12.1X46<br>Optimized For<br>O Density O Performance | Availabilit<br>Controller  Hyper Performance | y Zone<br>r-zone        | ✓                     |                   |
| CMS Organization Name*<br>SDWAN-CMS-ORG<br>Select Image<br>vSRX-12.1X46<br>Optimized For<br>O Density O Performance | Availabilit<br>Controller  Hyper Performance | y Zone<br>r-zone        | <ul> <li>✓</li> </ul> |                   |

| Field                                       | Description                                          |
|---------------------------------------------|------------------------------------------------------|
| <ul><li>Virtual</li><li>Baremetal</li></ul> | Type of underlying platform.                         |
| Name                                        | Name of the SteelConnect EX FlexVNF. Example: SFWApp |
| Organization                                | Name of the organization. Example: Pepsi             |

| Field                 | Description                                                                                                    |  |  |
|-----------------------|----------------------------------------------------------------------------------------------------|--|--|
| Туре                  | Appliance type:<br>• Controller<br>• Branch<br>• Hub<br>• Others<br>• ServiceVNF                                                                                                    |  |  |
| Solution Tier         | Network service to be configured.                                                                                                    |  |  |
| Service Bandwidth     | Allocated bandwidth for the subscribed service.                                                                                                    |  |  |
| Primary               | Identifies the selected service or solution tier as the subscribed service.                                                                                                    |  |  |
| Analytics Enabled     | Enable or disable generation of logs on SteelConnect EX Analytics.                                                                                                    |  |  |
| Custom Parameters     |                                                                                                    |  |  |
| Name                  | Name of the parameter.                                                                                                    |  |  |
| Value                 | Value assigned to the parameter.                                                                                                    |  |  |
| Resource Attributes   |                                                                                                    |  |  |
| CMS Organization Name | Name of the CMS organization.                                                                                                    |  |  |
| Availability Zone     | Zone of the CMS organization.                                                                                                    |  |  |
| Image                 | Image of the CMS organization.                                                                                                    |  |  |
| Optimized For         | <ul> <li>Density. This mode decreases the CPU percentage of the VM since SteelConnect EX's data path process 'vsmd' polls the IO ports and goes to sleep for few microseconds.</li> <li>Consequently, the overall CPU percentage of the VM</li> <li>decreases resulting into lower data path performance.</li> <li>Performance. This mode increases the CPU percentage of the VM since SteelConnect EX's data path process 'vsmd' consumes heavy CPU cycles to poll the IO ports for incoming traffic. This consequently leads to high data path performance. However, the density of VMs is less. Hyper Performance. This mode increases the rate at which a data packet is processed. It optimizes the lifetime of a data packet.</li> </ul> |  |  |

a. Click the **Network** tab.

| Add Appliance                  |                    |                              | ×      |
|--------------------------------|--------------------|------------------------------|--------|
| • Virtual • Baremetal<br>Name* | Organization*      | Туре                         |        |
| SFWApp                         | Pepsi              | Controller                   | $\sim$ |
| Subscription                   |                    |                              |        |
| Solution Tier*                 | Service Bandwidth* | Aggregate Bandwidth*         |        |
| Advanced SDWAN $\sim$          | 500 Mbps           | <ul> <li>500 Mbps</li> </ul> |        |
| 🗹 Primary 🔽 Analy              | tirs Fnahled       |                              |        |
|                                |                    |                              |        |
| Resource Attributes Netwo      | ork Services       |                              |        |
| Connectivity                   |                    |                              |        |
| Automatic      Advanced        |                    |                              |        |
| IP Assignment                  |                    |                              |        |
| POOL                           | $\sim$             |                              |        |
|                                |                    |                              |        |
|                                |                    | ОК                           | Cancel |

| Field         | Description                                                                                                    |
|---------------|----------------------------------------------------------------------------------------------------|
| Connectivity  | <ul> <li>Automatic. Connect the FlexVNF appliance to<br/>all the networks existing on vCloud Director.</li> <li>Manually add multiple external networks to<br/>connect the appliance.</li> </ul> |
| IP Assignment | Mode of allocating IP addresses:<br>• POOL<br>• DHCP<br>• NONE                                                                                                    |

IP address pool can be added under **Administration** > **System** > **IP address pool** in the Director view.

i. In the **Advanced** option, manually add multiple external networks to connect the appliance by selecting the **External** network entity and related **IP Assignment** method.

| Add Appliance                                                  | ×                    |
|----------------------------------------------------------------|----------------------|
| Virtual Baremetal Name* Organization*                          | Тупе                 |
| SFWApp Pepsi                                                   | Controller V         |
| Subscription                                                   |                      |
| Solution Tier* Service Bandwidth*                              | Aggregate Bandwidth* |
| Advanced SDWAN 🗸 500 Mbps                                      | ▼ 500 Mbps           |
| Primary Analytics Enabled Resource Attributes Network Services |                      |
| Connectivity<br>• Automatic • Advanced                         |                      |
| Management Fabric Data Fabric                                  |                      |
| Auto Create 🗸 Auto Create                                      | ✓]                   |
| External                                                       | IP Assignment        |
| client-net 🗸                                                   | POOL V               |
| NO NETWO                                                       | RKS ADDED            |
|                                                                | OK Cancel            |

| Field             | Description                                                    |
|-------------------|----------------------------------------------------------------|
| Management Fabric | Internal network.                                              |
| Data Fabric       | External network.                                              |
| External          | Name of the external network.                                  |
| IP Assignment     | Method of IP address allocation:<br>• POOL<br>• DHCP<br>• NONE |

ii. Click the 😑 Add icon. Repeat this step to add multiple external networks.

b. Click the Services tab.

| Add Appliance                                                                                       |                            |                 | ×         |
|----------------------------------------------------------------------------------------------------|----------------------------|-----------------|-----------|
| <ul> <li>Virtual</li> <li>Baremetal</li> <li>Name*</li> <li>SFWApp</li> <li>Subscription</li> </ul> | Organization*<br>Pepsi     | Type            | oller 🗸   |
| Solution Tier* Ser<br>Advanced SDWAN V 50                                                           | vice Bandwidth*<br>00 Mbps | Aggregate Bandv | vidth*    |
| Resource Attributes Network                                                                         | Services                   |                 |           |
| VCSN Flavor<br>DefaultVcsnFlavorTemplate                                                            | <u>~</u> ]                 |                 |           |
|                                                                                                    |                            |                 |           |
| Service Node Group                                                                                  | Flavor Template            | VCSN Included   | Services  |
| Default All Services                                                                                | DefaultVsnFlavor           |                 |           |
|                                                                                                    |                            |                 |           |
|                                                                                                    |                            |                 |           |
|                                                                                                    |                            |                 |           |
|                                                                                                    |                            |                 |           |
|                                                                                                    |                            |                 |           |
|                                                                                                    |                            |                 |           |
|                                                                                                    |                            |                 | OK Cancel |

i. Click the 🔠 Add icon to add a service node group.

| Add Service Node Group | ×         |
|------------------------|-----------|
| Service Node Group*    |           |
| Default_All_Services   | ~ )       |
| Flavor Template*       |           |
| DefaultVsnFlavor       | ✓]        |
| VCSN Included          |           |
| Services               | • -       |
| stateful-firewall      |           |
|                        |           |
|                        |           |
|                        |           |
|                        |           |
|                        |           |
|                        |           |
|                        | OK Cancel |

| Field              | Description                  |
|--------------------|------------------------------|
| Service Node Group | Name of the service group.   |
| Flavor Template    | Name of the flavor template. |
| VCSN               | Enable or disable VCSN.      |
| Services           | Service to be added.         |

- ii. Click OK.
- 2. Click **OK** on the **Add Appliance** screen to save the settings.

| Tasks |      |       |       |                |                    |                     |                     |                     | ×               |
|-------|------|-------|-------|----------------|--------------------|---------------------|---------------------|---------------------|-----------------|
| Faile | ed 🚺 | ]   p | endir | ng 🔟   Total 🚹 |                    |                     |                     | 0                   | ፺ □   ▼   <   > |
|       |      |       |       |                | 1                  | Ti                  | me                  |                     |                 |
|       |      |       | ID    | User           | Activity           | Start Time          | End Time            | Description         | Progress        |
|       | >    |       | 1     | Administrator  | Create-Baremetal A | 2016-05-23 15:05:32 | 2016-05-23 15:05:46 | createAppliance: ap | <b>O</b>        |
|       |      |       |       |                |                    |                     |                     |                     |                 |
|       |      |       |       |                |                    |                     |                     |                     |                 |

3. Click the Tasks icon on the top right menu to view the activity details.

Appliances can be also configured using the CLI.

# 3.1 Creating FlexVNF appliances on OpenStack

#### Steps

- 1. In the Director view, go to Administration > Appliances.
- 2. Click the 🗄 Add icon to open the **Add Appliance**screen.

| Add Appliance               |                                |                      |            | ×                 |
|-----------------------------|--------------------------------|----------------------|------------|-------------------|
| O Minturel Domana tel       |                                |                      |            |                   |
| Vintual Varemetal           | Organizati                     | ion*                 | Туре       |                   |
| SFWApp                      | Pepsi                          |                      | Controller | $\sim$            |
| Subscription                |                                |                      |            |                   |
| Solution Tier*              | Service Bandwidth              | Aggregate Bandwidth* |            |                   |
| Advanced SDWAN              | 🗸 🔨 500 Mbps 🛛 🔻               | 500 Mbps             | Primary    | Analytics Enabled |
| Custom Parameters           |                                |                      |            |                   |
| Name 🗢                      | Value                          |                      |            |                   |
| Location                    | NYC                            |                      |            |                   |
| Name                        | Controller1                    | i                    |            |                   |
|                             |                                |                      |            |                   |
|                             |                                |                      |            |                   |
| Resource Attributes Network | s Services                     |                      |            |                   |
|                             |                                |                      |            |                   |
| CMS Organization Name*      | Availability                   | / Zone               |            |                   |
| Vers-OpenStack              | <ul> <li>controller</li> </ul> | -zone                | $\sim$     |                   |
| Select Image                |                                |                      | _          |                   |
| vSRX-12.1X46                | $\sim$                         |                      |            |                   |
| Optimized For               |                                |                      |            |                   |
| O Density O Performance     | Hyper Performance              |                      |            |                   |
|                             |                                |                      |            |                   |
|                             |                                |                      |            | OK Cancol         |
|                             |                                |                      |            | Cancer .          |

| Field                                       | Description                                                                      |
|---------------------------------------------|----------------------------------------------------------------------------------|
| <ul><li>Virtual</li><li>Baremetal</li></ul> | Type of underlying platform.                                                     |
| Name                                        | Name of the SteelConnect EX FlexVNF. Example: SFWApp                             |
| Organization                                | Name of the organization. Example: Pepsi                                         |
| Туре                                        | Appliance type:<br>• Controller<br>• Branch<br>• Hub<br>• Others<br>• ServiceVNF |
| Solution Tier                               | Network service to be configured.                                                |
| Service Bandwidth                           | Allocated bandwidth for the subscribed service.                                  |
| Primary                                     | Identifies the selected service or solution tier as the subscribed service.      |
| Analytics Enabled                           | Enable or disable generation of logs on SteelConnect EX Analytics.               |
| Custom Parameters                           |                                                                                  |
| Name                                        | Name of the parameter.                                                           |

| Field                 | Description                                                                                                    |  |  |
|-----------------------|----------------------------------------------------------------------------------------------------|--|--|
| Value                 | Value assigned to the parameter.                                                                                                    |  |  |
| Resource Attributes   |                                                                                                    |  |  |
| CMS Organization Name | Name of the CMS organization.                                                                                                    |  |  |
| Availability Zone     | Zone of the CMS organization.                                                                                                    |  |  |
| Image                 | Image of the CMS organization.                                                                                                    |  |  |
| Optimized For         | <ul> <li>Density. This mode decreases the CPU percentage of the VM since SteelConnect EX's data path process 'vsmd' polls the IO ports and goes to sleep for few microseconds.</li> <li>Consequently, the overall CPU percentage of the VM</li> <li>decreases resulting into lower data path performance.</li> <li>Performance. This mode increases the CPU percentage of the VM since SteelConnect EX's data path process 'vsmd' consumes heavy CPU cycles to poll the IO ports for incoming traffic. This consequently leads to high data path performance. However, the density of VMs is less. Hyper Performance. This mode increases the rate at which a data packet is processed. It optimizes the lifetime of a data packet.</li> </ul> |  |  |

a. Click the **Network** tab.

| Add Appliance                  |               |                       | ×      |
|--------------------------------|---------------|-----------------------|--------|
| 🗿 Virtual 🔎 Baremetal          |               |                       |        |
| Name*                          | Organization* | Type                  |        |
| SFWApp                         | Pepsi         | ✓ Controller          | $\sim$ |
| Subscription                   |               |                       | ,      |
| Solution Tier* Service         | Bandwidth*    | Aggregate Bandwidth * |        |
| Advanced SDWAN 🛛 500 M         | lbps 🔻        | 500 Mbps              |        |
|                                |               |                       | _      |
| 🗹 Primary 🗹 Analytics Ena      | abled         |                       |        |
| l                              |               |                       |        |
| Resource Attributes Network Se | ervices       |                       |        |
|                                |               |                       |        |
|                                |               |                       |        |
|                                |               |                       |        |
| IP Assignment                  |               |                       |        |
| POOL                           |               |                       |        |
|                                |               |                       |        |
|                                |               | ок                    | Cancel |
|                                |               |                       |        |

| Field         | Description                                                                                                    |
|---------------|----------------------------------------------------------------------------------------------------|
| Connectivity  | <ul> <li>Automatic. connects the FlexVNF appliance to all<br/>the networks existing on vCloud Director.</li> <li>Advanced</li> </ul> |
| IP Assignment | Mode of allocating IP addresses:<br>POOL<br>DHCP<br>NONE                                                                             |

IP address pool can be added under Administration > System > IP address pool in the Director context.

i. In the **Advanced** option, manually add multiple external networks to connect the appliance by selecting the **External** network entity and related **IP Assignment** method.

| Add Appliance                                                                                                    |                                                                            |                   |                                             | ×      |
|----------------------------------------------------------------------------------------------------|----------------------------------------------------------------------------|-------------------|---------------------------------------------|--------|
| <ul> <li>Virtual</li> <li>Baremetal</li> <li>Name*</li> <li>SFWApp</li> <li>Subscription</li> <li>Solution Tier*</li> <li>Advanced SDWAN</li> <li>Primary</li> <li>Anal</li> </ul> | Organization*<br>Pepsi<br>Service Bandwidth*<br>500 Mbps<br>Vytics Enabled | Aggreg            | Type<br>Controller<br>ate Bandwidth*<br>bps | -      |
| Resource Attributes Netw                                                                                                    | vork Services                                                              |                   |                                             |        |
| Connectivity <ul> <li>Automatic</li> <li>Advanced</li> </ul> Management Fabric Auto Create                                                                                         | d<br>Data Fabric<br>∽ Auto Create                                          | ~                 | )                                           |        |
| External                                                                                                    |                                                                            | IP Assignment     |                                             |        |
| client-net                                                                                                    |                                                                            | POOL<br>RKS ADDED |                                             |        |
|                                                                                                    |                                                                            |                   | ок                                          | Cancel |
| Field                                                                                                    | Description                                                                |                   |                                             |        |
| Management Fabric                                                                                                    | Internal network.                                                          |                   |                                             |        |
| Data Fabric                                                                                                    | External network.                                                          |                   |                                             |        |
| External                                                                                                    | Name of the external                                                       | network.          |                                             |        |

| Field         | Description                                                    |
|---------------|----------------------------------------------------------------|
| IP Assignment | Method of IP address allocation:<br>• POOL<br>• DHCP<br>• NONE |

ii. Click the 😑 Add icon. Repeat this step to add multiple external networks.

b. Click the Services tab.

| Add Appliance                            |                             |                 | ×              |
|------------------------------------------|-----------------------------|-----------------|----------------|
| O Virtual O Baremetal<br>Name*           | Organization*               | Туре            |                |
| SFWApp                                   | Pepsi                       | Contro          | oller 🗸        |
| Solution Tier* Ser<br>Advanced SDWAN V 5 | rvice Bandwidth*<br>00 Mbps | Aggregate Bandv | vidth*         |
| Primary Analytics                        | Enabled                     |                 |                |
| Resource Attributes Network              | Services                    |                 |                |
| VCSN Flavor                              | _                           |                 |                |
| DefaultVcsnFlavorTemplate                | <u>~</u>                    | €   🗆   💵       | ▼   < 1 >   25 |
| Service Node Group                       | Flavor Template             | VCSN Included   | Services       |
| Default All Services                     | DefaultVsnFlavor            |                 |                |
|                                          |                             |                 |                |
|                                          |                             |                 |                |
|                                          |                             |                 |                |
|                                          |                             |                 |                |
|                                          |                             |                 |                |
|                                          |                             |                 | OK Cancel      |

i. Click the 🕒 Add icon to add a service node group.

| Add Service Node Group                                 | ×                                                                                                    |
|--------------------------------------------------------|----------------------------------------------------------------------------------------------------|
| Service Node Group*                                    |                                                                                                    |
| Default_All_Services                                   | $\sim$                                                                                                    |
| Flavor Template*                                       |                                                                                                    |
| VCSN Included                                          |                                                                                                    |
| Services                                               | •-                                                                                                    |
| stateful-firewall                                      |                                                                                                    |
|                                                        |                                                                                                    |
|                                                        |                                                                                                    |
|                                                        |                                                                                                    |
|                                                        |                                                                                                    |
|                                                        |                                                                                                    |
|                                                        |                                                                                                    |
|                                                        | OK Cancel                                                                                                    |
| Field                                                  | OK Cancel Description                                                                                             |
| Field<br>Service Node Group                            | ок Cancel<br>Description<br>Name of the service group.                                                            |
| Field<br>Service Node Group<br>Flavor Template         | OK Cancel Cancel Name of the service group. Name of the flavor template.                                          |
| Field<br>Service Node Group<br>Flavor Template<br>VCSN | OK Cancel<br>Description<br>Name of the service group.<br>Name of the flavor template.<br>Enable or disable VCSN. |

ii. Click OK.

2. Click OK on the Add Appliance screen to save the settings.

This creates an appliance on OpenStack.

# 3.2 Creating FlexVNF appliances on bare metal

Prior to defining a FlexVNF appliance within SteelConnect EX Director, a FlexVNF image must be installed and started on bare metal. Whether the image is running with no hypervisor, or running over KVM or VMware without a dynamic CMS connector, these appliances are considered "Bare Metal" from a SteelConnect EX Director management perspective. Contact Riverbed Support for assistance with ISO or OVA installation in bare metal scenarios.

#### Steps

- 1. In the Director view, go to Administration > Appliances.
- 2. Click the 🗄 Add icon. The Add Appliance screen displays.

| Add Appliance             |                   |                      |            | ×                 |
|---------------------------|-------------------|----------------------|------------|-------------------|
| Virtual O Baremetal Name* | Organiza          | ation*               | Туре       |                   |
| VersaLV                   | Provide           | r                    | Controller | $\sim$            |
| Subscription              |                   |                      |            |                   |
| Solution Tier*            | Service Bandwidth | Aggregate Bandwidth* |            |                   |
| Advanced SDWAN            | 🗸 🗸 500 Mbps 🔹    | 500 Mbps             | Primary    | Analytics Enabled |
| Custom Parameters         |                   |                      |            |                   |
| Name 🗢                    | Value             |                      |            |                   |
| Location                  | NYC               |                      |            |                   |
| Name                      | Controller1       | ū                    |            |                   |
|                           |                   |                      |            |                   |
|                           |                   |                      |            |                   |
| Resource Attributes Netwo | rk Services       |                      |            |                   |
|                           |                   |                      |            |                   |
| CMS Organization Name*    | Server            |                      |            |                   |
| SDWAN-CMS-ORG             | ✓ applian         | ce1                  | $\sim$     |                   |
|                           |                   |                      |            |                   |
|                           |                   |                      |            | OK Cancel         |

| Field             | Description                                                                      |
|-------------------|----------------------------------------------------------------------------------|
| Virtual Baremetal | Type of underlying platform.                                                     |
| Name              | Name of the SteelConnect EX FlexVNF. Example: SFWApp                             |
| Organization      | Name of the organization. Example: Pepsi                                         |
| Туре              | Appliance type:<br>• Controller<br>• Branch<br>• Hub<br>• Others<br>• ServiceVNF |
| Solution Tier     | Network service to be configured.                                                |
| Service Bandwidth | Allocated bandwidth for the subscribed service.                                  |
| Primary           | Identifies the selected service or solution tier as the subscribed service.      |
| Analytics Enabled | Enable or disable generation of logs on SteelConnect EX Analytics.               |
| Custom Parameters |                                                                                  |
| Name              | Name of the parameter.                                                           |

| Field                 | Description                                                                                                    |
|-----------------------|----------------------------------------------------------------------------------------------------|
| Value                 | Value assigned to the parameter.                                                                                                    |
| Resource Attributes   |                                                                                                    |
| CMS Organization Name | Name of the CMS organization.                                                                                                    |
| Availability Zone     | Zone of the CMS organization.                                                                                                    |
| Image                 | Image of the CMS organization.                                                                                                    |
| Optimized For         | <ul> <li>Density. This mode decreases the CPU percentage of the VM since SteelConnect EX's data path process 'vsmd' polls the IO ports and goes to sleep for few microseconds.</li> <li>Consequently, the overall CPU percentage of the VM</li> <li>decreases resulting into lower data path performance.</li> <li>Performance. This mode increases the CPU percentage of the VM since SteelConnect EX's data path process 'vsmd' consumes heavy CPU cycles to poll the IO ports for incoming traffic. This consequently leads to high data path performance. However, the density of VMs is less. Hyper Performance. This mode increases the rate at which a data packet is processed. It optimizes the lifetime of a data packet.</li> </ul> |

a. Click the **Network** tab. This displays the networks, if any, associated with the organization. The network information automatically derives from the host interfaces.

| Add Appliance X                                                                                                    |         |              |          |               |            |      |
|----------------------------------------------------------------------------------------------------|---------|--------------|----------|---------------|------------|------|
| Virtual      Baremetal Name* Organization* Type VersaLV CTS Controller                                                                                                    |         |              |          |               |            |      |
| Subscription Solution Tier* Service Bandwidth* Aggregate Bandwidth* Advanced SDWAN Service Solution Tier* Service Bandwidth* Solution Tier* Service Bandwidth* Solution Tier* Se |         |              |          |               |            |      |
| Interface                                                                                                    | Network | Member Of AE | Sub Unit | Subnet        | IP Address |      |
| vni-0/0 🗸                                                                                                    | RIGHT V |              | 0        | 12.12.12.0/24 |            | Đ    |
| vni-0/0                                                                                                    | LEFT    | 0            | 0        | 11.11.11.0/24 | 107.40.2.1 | Û    |
|                                                                                                    |         |              |          |               | ОК Са      | ncel |

| Field      | Description                |
|------------|----------------------------|
| Interface  | Interface to be used.      |
| Network    | Network to be used.        |
| Sub Unit   | Sub Unit.                  |
| IP Address | IP address of the network. |

i. Click the 😐 Add icon. Repeat the steps to add multiple networks.

b. Click the Services tab.

| Add Appliance                                                                               |                                 |                                   | ×         |
|---------------------------------------------------------------------------------------------|---------------------------------|-----------------------------------|-----------|
| Virtual      Baremetal Name*     Or VersaLV     Subscription Solution Tier*     Service Bar | ganization *<br>TS<br>ndwidth * | Type<br>Controlle                 | er 🗸      |
| Primary Analytics Enabled Resource Attributes Network Service                               | es                              |                                   |           |
| Service Node Group                                                                          | VCSN Included                   | ⊕   □   □   □   □   □   □   □   □ |           |
| Default All Services                                                                        |                                 |                                   |           |
|                                                                                             |                                 |                                   |           |
|                                                                                             |                                 |                                   | _         |
|                                                                                             |                                 |                                   |           |
|                                                                                             |                                 |                                   |           |
|                                                                                             |                                 |                                   | OK Cancel |

i. Click the 🕒 Add icon to add a service node group.

| Add Service Node Group |    | ×      |
|------------------------|----|--------|
| Service Node Group*    |    |        |
| Default_All_Services   |    | $\sim$ |
| VCSN Included          |    |        |
| Services               |    | •      |
| 🔲 stateful-firewall    |    |        |
|                        |    |        |
|                        |    | _      |
|                        |    | _      |
|                        |    |        |
|                        |    | _      |
|                        |    |        |
|                        | _  |        |
|                        | ОК | Cancel |
|                        |    |        |
|                        |    |        |

| Field              | Description                  |
|--------------------|------------------------------|
| Service Node Group | Name of the service group.   |
| Flavor Template    | Name of the flavor template. |
| VCSN               | Enable or disable VCSN.      |
| Services           | Service to be added.         |

- ii. Click OK.
- 2. Click OK on the Add Appliance screen to save the settings.

This creates an appliance on bare metal. This completes creating an appliance on OpenStack, vCloud Director, and bare metal.

# 3.3 Subjugating SteelConnect EX FlexVNF appliances via SteelConnect EX Director

Subjugating means controlling select FlexVNF appliances exclusively through the associated SteelConnect EX Director. Such that all network communication between appliances can happen only via SteelConnect EX Director. You might want to subjugate certain SteelConnect EX appliances in order to streamline the management of branches and network services.

#### Steps

- 1. In the Director view, go to Administration > System > Southbound Addresses.
- 2. In the **Southbound IP Addresses** screen, click the **Edit** icon to add IP addresses.

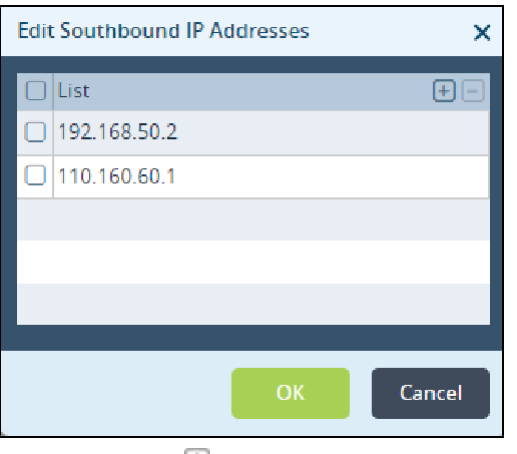

- a. Click the 🖽 Add icon to add an IP address.
- b. Click OK.

This enables subjugation in SteelConnect EX Director.

|                                                                                                    | Monitor                       | Configuration | Workflows | Administration | Analytics |
|----------------------------------------------------------------------------------------------------|-------------------------------|---------------|-----------|----------------|-----------|
|                                                                                                    |                               |               |           |                |           |
| <ul><li>Organizations</li><li>Appliances</li></ul>                                                                    | Southbound IP                 | Addresses 😑 🗹 |           |                |           |
| ➡ Connectors > ➡ System                                                                                               | Southbound Ad<br>110.160.60.1 | ldress List 🗢 |           |                |           |
| <ul> <li>➡ High Availability</li> <li>→ Authorization &gt;</li> </ul>                                                 | 192.168.50.2                  |               |           |                |           |
| Č, Uptime<br>Resource<br>토 NTP Server                                                                                 |                               |               |           |                |           |
| <ul> <li>Static Routes</li> <li>DNS</li> </ul>                                                                        |                               |               |           |                |           |
| Iccense           Southbound Addres                                                                                   |                               |               |           |                |           |
| <ul> <li>Director Upgrade</li> <li>\$\$\$\$\$\$\$\$\$\$\$\$\$\$\$\$\$\$\$\$\$\$\$\$\$\$\$\$\$\$\$\$\$\$\$\$</li></ul> |                               |               |           |                |           |

# 3.4 Alarm management

Providers can monitor organizations, child organizations, appliances, and devices using the Monitor module, which provides a top down view all the events and alarms generated by SteelConnect EX FlexVNF. Administrators can create events and assign a status to each event.

#### Steps

1. In the Director view, go to Monitor.

|             |   | Monitor                                                                                                    | Configuration                                                                        | Workflows                          | Administration                                                                                                    | Analytics                  |   |                                       |                                                                                    |                                           | 🔎 🖬   🕃                                                                                  | Administrator 🗸 |
|-------------|---|----------------------------------------------------------------------------------------------------|--------------------------------------------------------------------------------------|------------------------------------|----------------------------------------------------------------------------------------------------|----------------------------|---|---------------------------------------|------------------------------------------------------------------------------------|-------------------------------------------|------------------------------------------------------------------------------------------|-----------------|
|             |   |                                                                                                    |                                                                                      |                                    |                                                                                                    |                            |   |                                       |                                                                                    |                                           |                                                                                          | C               |
| Search      |   | System Detail                                                                                                    |                                                                                      |                                    | Recent Events                                                                                                    |                            | × | Package inform                        | nation                                                                             | Uptime                                    |                                                                                          |                 |
| k. Provider | G | CPU Count<br>CPU Leec<br>Tota Nemory<br>Free Memory<br>Disk<br>Disk Parttion<br>PARTITION<br>IOUL<br>opt<br>var   | 4<br>2.67<br>7.806B<br>265.99/ME<br>48.11G3<br>51Z2<br>11.703E<br>C 0.1GR<br>27.373E | FREE<br>3.6968<br>7.7668<br>9.2868 | U<br>Croical<br>Indeter                                                                                             | 2 U U Minor                |   | Version<br>Date<br>Name<br>Paccage ID | 16.182<br>2810023<br>Werza-Hinctor-20195220-094900-<br>Bect 683-16.182<br>Bect 683 | Application Up<br>Time<br>System Up I ime | 0 Days, d4 Ninutes, 35<br>Jeannas<br>Jeannas<br>Jeannas<br>Jeannas<br>Jeannas<br>Jeannas |                 |
|             |   | High Availabil)<br>Failouer Timeour<br>Autu Switch over<br>Master<br>Node Name<br>Local (static)<br>Peer (static) | ty 300<br>Timeoul 120<br>true<br>N<br>11                                             | 0de IP<br>0 40 38 3<br>0.40 38 4   | Slava Start Timeour<br>Auto Smith Inver Enables<br>Enabled<br>Southbound Interfat<br>1921165-101.2<br>1922105.101.3 | 100<br>L L UR<br>TUR<br>SE | _ | License<br>Stature                    | eval Days elapsed 397 (nemaining 198)<br>Active                                    |                                           |                                                                                          |                 |

This screen displays the following sections at the Director level:

- System Detail
- Recent Events
- Package Information
- Uptime
- High Availability
- License
- 2. Click on the provider organization in the left panel to view its monitor dashboard.

|                  |                                 |                          |                        |                                  | 🔎 🗄 🕕 Administrator 🗸 Language 🗸 |
|------------------|---------------------------------|--------------------------|------------------------|----------------------------------|----------------------------------|
|                  | Monitor Configuration Workflows | Administration Analytics |                        |                                  | Commit Template                  |
| Search           | Summary Devices                 |                          |                        |                                  | C                                |
| Director         | Asset Inventory Ottal           | Recent Events            | Provider Health        | Application Activity             | 0                                |
| ServiceCustomer1 |                                 |                          | Corfig Sync Status 4 0 | Top Applications<br>Sessions     | =                                |
|                  | Tenants Directors               |                          | keachaolityStatus 4 0  | elhere: 2<br>unksown_top: 117884 |                                  |
|                  |                                 |                          | service status ~ 0     |                                  |                                  |
|                  | SDWAN Controllers VCPEs         |                          | BGP Adjacencies 11 0   |                                  |                                  |
|                  |                                 |                          | KE Status 6 0          |                                  |                                  |
|                  |                                 |                          | Paths //8 0            |                                  |                                  |
|                  | Analytics Cluster SDWAN Hubs    |                          |                        | 660.1                            | 30534                            |
|                  | Firmware Summary                | Services                 |                        |                                  |                                  |
|                  | Hardware Information            |                          |                        |                                  |                                  |
|                  |                                 |                          |                        |                                  |                                  |
|                  |                                 |                          |                        |                                  |                                  |
|                  |                                 |                          |                        |                                  |                                  |
|                  |                                 |                          |                        |                                  |                                  |

The screen displays the following sections:

- Asset Inventory. Number of tenants, directors, SDWAN controllers, vCPEs.
- **Recent Events**. Number of events of different categories (critical, major, minor, indeterminate, warnings)
- Firmware Summary. Number of CPUs, system version, etc.
- **Provider Health**. Health of the different elements such interfaces, services, etc.
- Application Activity. Top applications installed on the system.
- Services. Number of services running (SD-WAN, CGNAT, etc.)

# 3.5 Recent events

#### Go to Monitor > Provider Organization > Recent Events.

This tile provides a summary of all the alarms of customer organizations and system alarms with respect to the associated devices. Alarms include multiple levels—critical, major, minor, indeterminate, and warning. All event alarms can be drilled down to view the alarm details for each category.

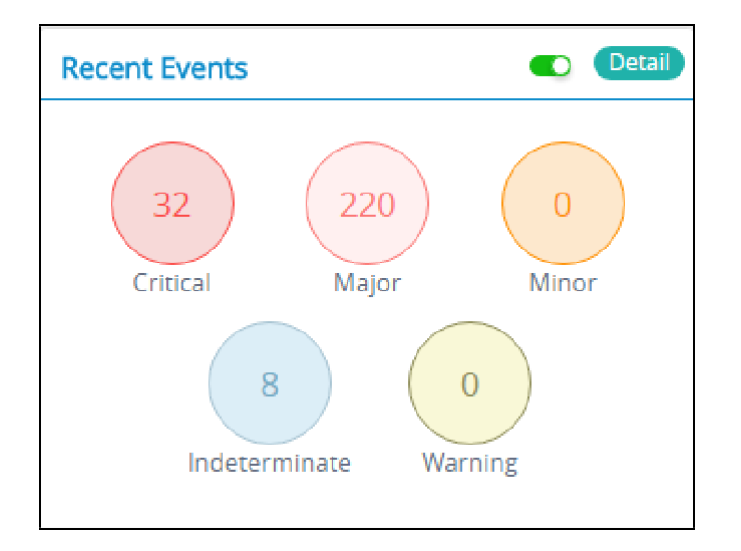

Click **Detail** on **Recent Events** to view the information of all the alarms in relation to the associated devices.

|                  |    |             |               |                |                       |               |            |                         |                    |          | 1       | Administrator 🗸 |
|------------------|----|-------------|---------------|----------------|-----------------------|---------------|------------|-------------------------|--------------------|----------|---------|-----------------|
|                  |    | Aonitor     | Configuration | Workflows      | Administration        | Analytics     |            |                         |                    |          | Com     | mit Template    |
|                  |    |             |               |                |                       |               |            |                         |                    |          |         | C               |
| Search           | Qs | earch       |               |                |                       |               |            |                         | 🖬 🕹   🕈   C        |          | 1       | ▶ 25 ·          |
| Director         |    | Device Name | Org           | anization Name | Alarm Type            | Handling Stat | e Severity | Status Change Time      | Alarm Text         |          |         |                 |
| - 🏯 Provider 🛛 🕥 |    | Controller2 | Prov          | /ider          | sdwan-branch-disconne | ct 💿          | major      | Sat, Jan 27 2018, 05:26 | Branch Site1Branch | 1 is con | nected  |                 |
| Customer1        | 0  | Controller1 | Prov          | /ider          | sdwan-branch-disconne | ct O          | major      | Sat, Jan 27 2018, 05:26 | Branch Site1Branch | 1 is con | nected  |                 |
| 👗 Customer2      |    | Controller1 | Prov          | rider          | sdwan-datapath-down   | Ø             | major      | Sat, Jan 27 2018, 05:23 | Datapath from Con  | troller1 | MPLS to | Site1Branc.     |

- Click the Back Back button to go back to the tile view of this screen.
- Click the III Column Filter icon to select the columns to be displayed.

Return to Top(see page 0)

# 4 Configuring uCPE on SteelConnect EX FlexVNF

# 4.1 SteelConnect EX uCPE Overview

SteelConnect EX's FlexVNF supports various network services and functions, including Routing, NextGen Firewall, DPI, DDOS, IPS/IDS, Carrier Grade NAT, L4 to L7 ADC, and SD-WAN VPN services. All the services are actioned in a single pass and metadata extracted from one service (such as DPI) is passed along to other services (such as URL filtering), to provide a highly scalable service infrastructure. SteelConnect EX's FlexVNF also supports chaining the services that are running on different nodes, including 3rd party service functions.

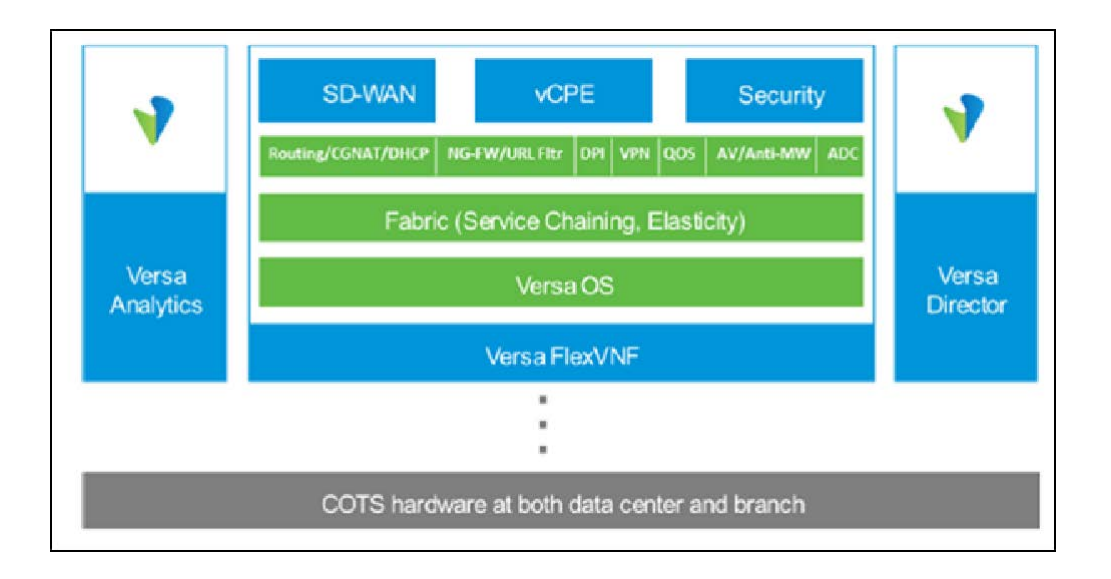

This is how the SteelConnect EX FlexVNF uCPE functions:

- FlexVNF which implements various Virtual Network Functions (VNFs).
- SteelConnect EX Director which serves as a VNF Manager.
- **SteelConnect EX Analytics** which is a big data analytics platform providing Visibility and Control, Prediction, Correlation, Anomaly Detection, and Feedback Loop.

A single SteelConnect EX FlexVNF can contain one or more Service Virtual Machines. An individual SteelConnect EX FlexVNF supports the following modes of service chaining:

- Vertical Service Chaining Model: One or more service virtual machines (VM), where all service VMs are performing identical set of services.
- Horizontal Service Chaining Model: One or more groups of service virtual machines where each group is performing different sets of services.

Physical Networks Functions (PNFs) and VNFs from third party vendors are supported with both Horizontal Service Chaining mode and Vertical Service Chaining mode.

Service chain can be created which straddles multiple branches and hubs. Such a service-chain would contain one SteelConnect EX FlexVNF at each of those branches or hubs. The SteelConnect EX FlexVNF at each of the branches or hubs could be configured for horizontal or vertical modes of service chaining.

# 4.2 Configuring uCPE on SteelConnect EX FlexVNF

# 4.2.1 Creating a VendorCatalog

To create a third party VNF to the SteelConnect EX FlexVNF's vendor catalog, perform the following steps:

1. In the Director view, go to Administration >Inventory > Vendor Catalog and click the 🗄 Add icon to create a new vendor catalog. This opens the Image window.

| Image                                |                                   | ×                    |
|--------------------------------------|-----------------------------------|----------------------|
| Vendor Catalog                       |                                   |                      |
| Name * Fortinet                      | Vendor* Fortinet 🗸                | Product* Fortigate 🗸 |
| Description                          | Version                           |                      |
| VNF Image                            |                                   |                      |
| File qcow2 V<br>Type*                | File * Choose File No file chosen |                      |
| VNF Flavor                           |                                   |                      |
| Memory: 1024MB<br>Secondary<br>Disk: | CPU Count: 1                      | Disk Size: 20GB      |
|                                      |                                   | Submit Cancel        |

| Field       | Description                                                                                     |
|-------------|-------------------------------------------------------------------------------------------------|
| Name        | Name of the new uCPE that you are adding to the SteelConnect EX FlexVNF.                        |
| Description | Brief description of the interface and its purpose.                                             |
| Vendor      | Vendor that is supported on SteelConnect EX FlexVNF:<br>• Fortinet<br>• Riverbed<br>• Secui     |
| Version     | uCPE version for the selected vendor.                                                           |
| Product     | Vendor's product/model.                                                                         |
| File Type   | VNF image file type. Currently, only qcow2 version is supported on the SteelConnect EX FlexVNF. |
| File        | qcow2 file name.                                                                                |

2. Click manage under Vendor to create a new vendor.

| Vendor and Product |      |        | ×        |
|--------------------|------|--------|----------|
| Manage Vendors     |      |        |          |
| ABC                |      | Θ      | <u>^</u> |
| AXC                |      | •      |          |
| SDSDSD             |      |        |          |
| AAA                |      | -      |          |
| AST                |      |        |          |
| Fortinet           |      |        |          |
| Riverbed           |      |        |          |
| Secui              |      |        |          |
| Palo-Alto          |      |        |          |
| Microsoft          |      |        |          |
| Linux              |      |        |          |
| Replify            |      |        |          |
| Create New Vendor  |      |        | ,        |
| Vendor Name *      | BASF | Create |          |
|                    |      |        | Ok       |

3. Enter the vendor name and click **Create** to create a product for the vendor.

| Vendor and Product                                   |                             |             | ×     |
|------------------------------------------------------|-----------------------------|-------------|-------|
| Manage Products                                      |                             |             |       |
| No records                                           |                             |             | <br>▼ |
| Create Product for                                   | · Vendor BASF               |             |       |
| Product Name *<br>Details<br>Service Function *      | BASFPLug<br>WAN Optimizer 🗸 |             |       |
| VNF Flavor                                           |                             |             |       |
| Mernory * (MB)<br>Disk Size * (GB)<br>Secondary Disk | 500<br>50<br>Create         | CPU Count * | 9     |
| 4                                                    |                             |             | Ok    |

| Field            | Description                                                                       |
|------------------|-----------------------------------------------------------------------------------|
| Product Name     | Name of the product.                                                              |
| Service Function | Type of product:<br>• Firewall<br>• NextGenFirewall<br>• WANOptimizer<br>• Others |
| Memory (MB)      | Memory capacity of the product.                                                   |
| Disk Space (GB0) | Disk space occupied by the product.                                               |
| CPU Count        |                                                                                   |
| Secondary Disk   | Indicates whether an additional disk is required.                                 |

#### 4. Click **OK**.

5. Click manage under Product to create a product.

| Vendor and Product                                  |                            |             | ×                  |
|-----------------------------------------------------|----------------------------|-------------|--------------------|
| Manage Products                                     |                            |             |                    |
| Fortigate                                           |                            |             | <u>م</u><br>ح<br>۲ |
| Create Product for                                  | · Vendor Fortinet          |             |                    |
| Product Name *<br>Details<br>Service Function *     | FortiConnect<br>Firewall V |             |                    |
| VNF Flavor                                          |                            |             |                    |
| Memory * (MB)<br>Disk Size * (GB)<br>Secondary Disk | 50<br>2<br>Create          | CPU Count * | 6                  |
| 4                                                   |                            |             | Ok                 |

| Field        | Description          |
|--------------|----------------------|
| Product Name | Name of the product. |

| Field            | Description                                                                       |
|------------------|-----------------------------------------------------------------------------------|
| Service Function | Type of product:<br>• Firewall<br>• NextGenFirewall<br>• WANOptimizer<br>• Others |
| Memory (MB)      | Memory capacity of the product.                                                   |
| Disk Space (GB0) | Disk space occupied by the product.                                               |
| CPU Count        |                                                                                   |
| Secondary Disk   | Indicates whether an additional disk is required.                                 |

- 6. Click **OK**.
- 7. Click **Submit** to create a new vendor catalog.

# 4.2.2 Creating a Service Chain Template

To configure the SteelConnect EX FlexVNF service chaining, perform the following steps:

1. In the Director view, go to Administration > Inventory > Vendor Catalog and click the 🗄 Add icon to create a new vendor catalog. This opens the Image window.

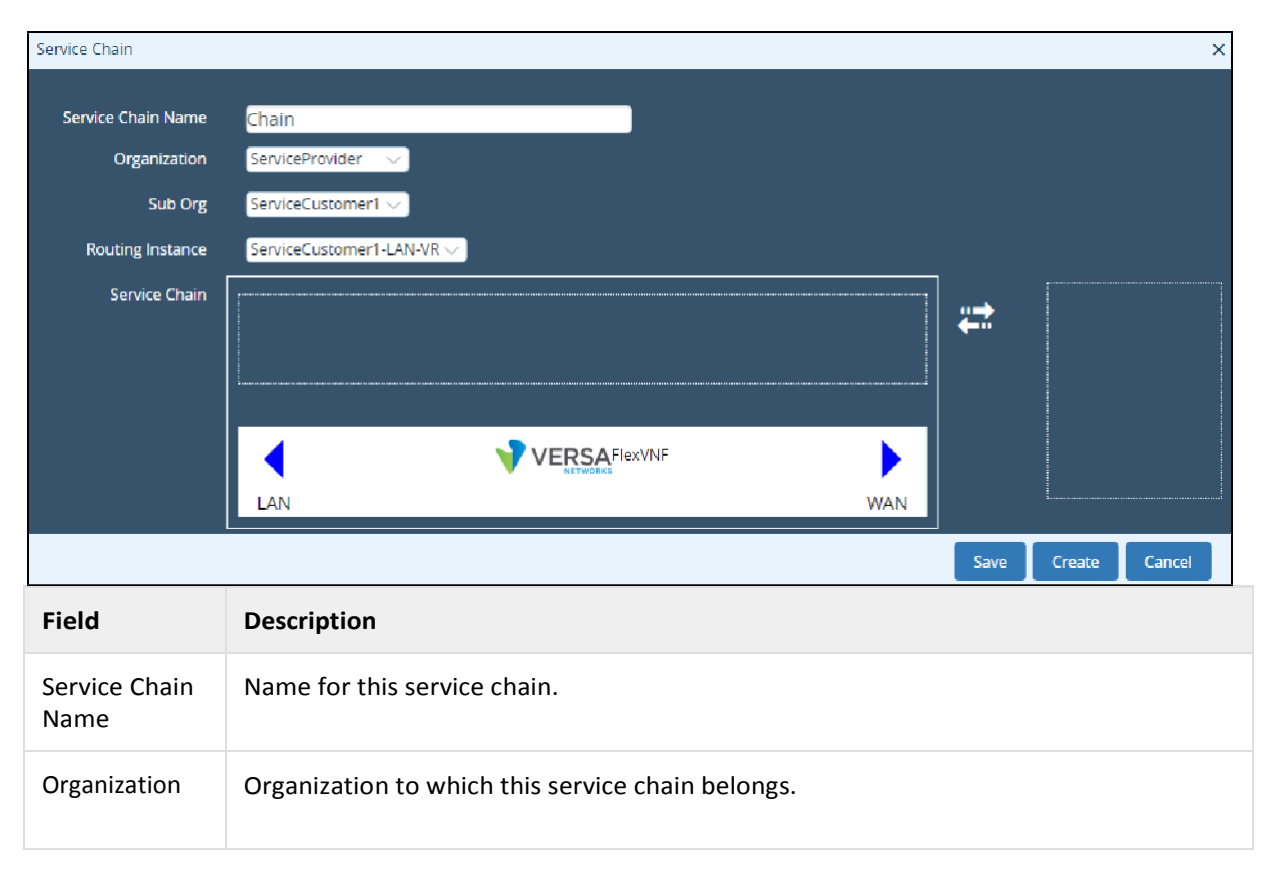

| Field               | Description                                                                                                    |
|---------------------|----------------------------------------------------------------------------------------------------|
| Routing<br>Instance | Routing instance used for this service chain instance.                                                                                                    |
| Service<br>Chain    | Select the VNF from the list and drag and drop it to the SteelConnect EX FlexVNF box.<br>This chains the third-party VNF with the SteelConnect EX FlexVNF. |

2. Click the uCPE service chained with the SteelConnect EX FlexVNF to modify the guest VNF's (uCPE) configuration. This opens the VNF Attributes window.

| VNF Attributes      |          | ×         |
|---------------------|----------|-----------|
|                     | Fortinet |           |
| Memory              | 1024     |           |
| Secondary Disk Size | 0        |           |
| Auxiliary Interface |          |           |
| Service Chain Type  | Layer 2  |           |
| User Data           | Layer 3  |           |
|                     |          |           |
|                     |          |           |
|                     |          |           |
|                     |          |           |
|                     | Sa       | ve Cancel |

| Field               | Description                                                             |
|---------------------|-------------------------------------------------------------------------|
| Memory              | CPU memory limit for the select guest VNF.                              |
| Secondary Disk Size | Secondary disk size of the guest VNF.                                   |
| Auxiliary Interface | Guest VNF as an auxiliary interface.                                    |
| Service Chain       | Layer on which the service chain is configured:<br>• Layer2<br>• Layer3 |
| User Data           | User data about the guest VNF for reference.                            |

3. Click **Save** to update the guest VNFs configuration.

4. Click **Save & Deploy** to commit the service chaining of the 3rd party VNFs on the SteelConnect EX FlexVNF.

## 4.2.3 Associating Service-Chaining Template with the Device Template

To chain a network service with the SteelConnect EX FlexVNF, perform the following steps:

1. Go to **Workflows** > **Template** > **Templates** and click the 🕒 Add icon to deploy a uCPE on SteelConnect EX FlexVNF.

| Basic Interfaces Routing Split Tunnels Inbound NAT Services Management Servers  DHCP Server LAN Interfaces DHCP Options Profile Select                                                                                                    | Create Template               |                         |                    |                  |                   |                |                  |           |             | ×          |  |
|----------------------------------------------------------------------------------------------------|-------------------------------|-------------------------|--------------------|------------------|-------------------|----------------|------------------|-----------|-------------|------------|--|
| DHCP Server UAN Interfaces  DHCP Options Profile UAN Interfaces  UAN Interfaces  UAN INTERFACE UAN INTERFACE UAN INTER | Basic Interfaces Rou          | uting Split Tunnels     | Inbound NAT        | Services         | Management Serve  | ers            |                  |           |             |            |  |
| LAN Interfaces  DHCP Options Profile LAN Interfaces  IP Address* IP Address* I | DHCP Server DHCP Relay        |                         |                    |                  |                   |                |                  |           |             |            |  |
| Select No Records to DisplayDHCP Options Profile  Service Templates  Corganization Security Select Select          | LAN Interfaces 🕏              | DHCP Options Pro        | ofile              |                  | LAN Interfaces 🕏  |                | IP Address*      |           |             |            |  |
| No Records to Display       No Records to Display         +DHCP Options Profile         Service Templates •         To Delete Existing Service Template Association User has to choose Select option from Dropdown and Check 'Delete Existing Template Association' Checkbox.         Delete Existing Template Association         Organization       Security         ServiceProvider       •         None       NGFW         ServiceProvider       Select         ServiceProvider       Select         ServiceProvider       Select         ServiceProvider       Select         ServiceProvider       Select         ServiceProvider       Select         ServiceProvider       Select         ServiceProvider       Select         ServiceProvider       Select         ServiceProvider       Select         ServiceProvider       Select         ServiceProvider       Select         ServiceProvider       Select                                                                                                    | Select                        |                         | $\sim$             |                  | Select            | $\sim$         | ¢                |           |             | <b>+</b>   |  |
| No Records to Display  +DHCP Options Profile  Service Templates  To Delete Existing Service Template Association User has to choose Select option from Dropdown and Check 'Delete Existing Template Association' Checkbox.  Delete Existing Template Association  + Service Template  Organization Security Applications Advanced Cos Service Chains General   Select Select Select Select Select Select +                                                                                                    |                               |                         |                    |                  |                   |                |                  |           |             |            |  |
| +DHCP Options Profile  Service Templates  To Delete Existing Service Template Association User has to choose Select option from Dropdown and Check 'Delete Existing Template Association' Checkbox.  Delete Existing Template Association  + Service Template  Organization Security Applications Advanced COS Service Chains General  Select Select Select Select Select Select +                                                                                                    |                               | No Records to Display   |                    |                  |                   | No Re          | ecords to Displa | у         |             |            |  |
| +DHCP Options Profile  Service Templates  To Delete Existing Service Template Association User has to choose Select option from Dropdown and Check 'Delete Existing Template Association' Checkbox. Delete Existing Template Association + Service Template Organization Security Applications Advanced COS Service Chains General  Corganization ServiceProvider Select Select Select Select Select +                                                                                                    |                               |                         |                    |                  |                   |                |                  |           |             |            |  |
| Service Templates  To Delete Existing Service Template Association User has to choose Select option from Dropdown and Check 'Delete Existing Template Association' Checkbox. Delete Existing Template Association + Service Template Organization Security Applications Advanced COS Service Chains General ServiceProvider Select Select S |                               |                         | +DHCP Options      | s Profile        |                   |                |                  |           |             |            |  |
| To Delete Existing Service Template Association User has to choose Select option from Dropdown and Check 'Delete Existing Template Association' Checkbox.  Delete Existing Template Association  + Service Template Organization Security Applications Advanced COS Service Chains General  Select Select Select Select Select +                                                                                                    | Service Templates 😨           |                         |                    |                  |                   |                |                  |           |             |            |  |
| ■ Delete Existing Template Association       + Service Template         Organization       Security       Applications       Advanced COS       Service Chains       General       +         ServiceProvider       ●       ●       ●       Select       Select       Select       Select       Select       >       +          ●       ●       ●       Select       Select       Select       Select       >       +                                                                                                    | To Delete Existing Service Te | mplate Association User | r has to choose Se | elect option fro | m Dropdown and Ch | neck 'Delete E | xisting Templa   | te Associ | iation' Che | ckbox.     |  |
| Organization       Security       Applications       Advanced COS       Service Chains       General         ServiceProvider       Image: Select in the service Select in the service Select in the s                                                                                                    | Delete Existing Template      | Association             |                    |                  |                   |                |                  |           |             |            |  |
| Organization     Security     Applications     Advanced CUS     Service Lhains     General       ServiceProvider     Image: Select in the service of the service of the                                                                                               |                               |                         |                    |                  |                   |                | a contour        |           | + Service   | e lemplate |  |
| ServiceProvider SEW SEV Select Select | Organization                  | Security                |                    |                  | Applications      | Advanced CC    | JS Service C     | nains     | General     |            |  |
| 4                                                                                                    | ServiceProvider               | None NGFW SF            | Select<br>FW       |                  | Select V          | Select         | Select           | ~         | Select      |            |  |
|                                                                                                    | 4                             |                         |                    |                  |                   |                |                  |           |             | E.         |  |
|                                                                                                    |                               |                         |                    |                  |                   |                |                  |           |             |            |  |
|                                                                                                    |                               |                         |                    |                  |                   |                |                  |           |             |            |  |
| Back Cancel Save Continue                                                                                                    |                               |                         |                    |                  |                   |                | Concel           | e-        | 21/0        |            |  |

This opens the Create Template window.

- 2. Enter the necessary details in the **Services** tab.
- 3. Click **Save** to complete the service chaining configuration.
- 4. Click **Continue** to create/recreate and deploy the template with the service chain template.

## 4.2.4 Adding Devices to the Device Template

To add devices to the device template, perform the following steps:

1. Go to Workflows > Devices > Devices and click the 🗄 Add icon to add a device to the device template. This opens the Add Device window.

| Add Device                           |                   | ×                    |
|--------------------------------------|-------------------|----------------------|
| Basic Location Information Bind Data | I                 |                      |
| Name*                                | Global Device ID* | Organization*        |
|                                      | 111               | Organization V       |
| Deployment Type                      | Serial Number     | Device Groups*       |
| CPE-Baremetal Device V               |                   |                      |
|                                      |                   | +Device Group        |
|                                      |                   | Cancel Save Continue |

- a. In **Basic**, specify a device name, associate an organization to the device, and add the device to a device group.
- b. In Local Information, specify your address and geographical co-ordinates.

c. In **Bind Data**, specify the bind data.

| Add Device - UCPE-1       |                  |                                 |                           | ×                                 |  |  |  |  |
|---------------------------|------------------|---------------------------------|---------------------------|-----------------------------------|--|--|--|--|
| Basic Location Infor      | mation Bind Data |                                 |                           |                                   |  |  |  |  |
| User Input Auto-Genera    | ited             |                                 |                           |                                   |  |  |  |  |
| Post Staging Template - u | CPE-Replify-FG   |                                 |                           |                                   |  |  |  |  |
| 6                         | D 1 1            | Interfac                        | es with Mask              | Default Gateway                   |  |  |  |  |
| Serial                    | Device Name      | LAN_IPv4staticaddress           | MPLS_IPv4staticaddres     | s MPLS-Transport-VR_IPv4vrHopA    |  |  |  |  |
| LR201703008556            | UCPE-1           | 192.168.1.1/24                  | 192.168.10.1/24           | 192.168.10.2                      |  |  |  |  |
|                           |                  |                                 |                           |                                   |  |  |  |  |
| Service Template Variable | 2                | Template : uCPE-Repli           | fy-FG                     | Device Group : DG-Replify-FG      |  |  |  |  |
| Service Templates :       | Replify-FG       | · →                             |                           |                                   |  |  |  |  |
| User Input Auto-Genera    | ited             |                                 |                           | Clone Clear                       |  |  |  |  |
|                           | Davies Marro     | DHCP                            |                           |                                   |  |  |  |  |
| Serial                    | Device Name      | uCPE-MgmtIntf_Pool_I            | Range_Begin_IPapRa u      | CPE-MgmtIntf_Pool_Range_End_IPapR |  |  |  |  |
| LR201703008556            | UCPE-1           | 172.25.1.10                     |                           | 172.25.1.100                      |  |  |  |  |
|                           |                  | {\$v_uCPE-MgmtIntf_Poo<br>egin} | ol_Range_Begin_IPapRangeE | Save                              |  |  |  |  |
| Validate Template         |                  |                                 |                           |                                   |  |  |  |  |
| Back                      |                  |                                 |                           | Cancel Save Redeploy              |  |  |  |  |

2. Click **Save** to onboard the device to the Device Template.

## 4.2.5 Onboarding the device through Zero Touch Provisioning (ZTP)

- 1. Bring up the device using ZTP. Refer to URL Based Zero Touch Provisioning.
- 2. Reboot the device. After the device is up, the controller sends the post-staging notification to SteelConnect EX Director.
- 3. SteelConnect EX Director copies the qcow2 file to the respective device and triggers the command to start the VNF.

Before copying the file, Versa Director checks if the same qcow2 file exists in the device (in the directory */home/versa/images*), in which case it does not overwrite the existing file.

## 4.2.6 Verifying the uCPEConfiguration

To verify the creation of the uCPE in the SteelConnect EX FlexVNF, perform the following steps:

 In the Director view, go to Administration > Appliances to view the list of appliances configured on the SteelConnect EX FlexVNF. The dashboard will now have a new entry for the uCPE added in the previous section.

|    |                     |   |         |               |               |            |               |                  |         |               |     |              | 8 0        | Admi      | nistrator 🔨 |
|----|---------------------|---|---------|---------------|---------------|------------|---------------|------------------|---------|---------------|-----|--------------|------------|-----------|-------------|
|    |                     |   | M       | onitor        | Configuration | Workflows  | Administ      | ration An        | alytics |               |     |              |            | Commit Te | emplate     |
|    |                     |   |         |               |               |            |               |                  |         |               |     |              |            |           | C           |
| æ  | Organizations       |   | Total A | ppliances : 5 |               |            |               |                  |         |               |     |              |            |           |             |
| 22 | Appliances          |   | Q Se    | arch          |               |            |               |                  |         |               |     |              |            |           |             |
| ÷  | Connectors          | > |         |               |               |            |               | 🕀   🖃            | 「開け     | 5 5 5 5 1     |     | B   III   1  |            | 25        | -)( Care    |
|    | System              | > |         |               |               |            |               |                  |         |               |     |              | Status     |           |             |
| E  | Notification Config | > |         | Name          | Mgmt. Address | Type       | Service Start | Software Version | Site ID | Organizations | Sna | Config Synch | Reachabil. | Service   | Locked      |
| 0  | Entitlement Manager | > | 0       | Controller1   | 10.40.12.64   | Controller | Tue, Jun 19 2 | 16.1-R2-52.3     | 1       | uCPE,Versa    |     | 0            | 0          | Up        | af i        |
| 22 | Director User Mana  | > | 0       | UCPE-1        | 10.1.192.101  | UCPE       | Tue, Jun 19 2 | 16.1-R2-52.3     | 101     | UCPE          |     | 0            | 0          | Up        | e c         |
|    | Inventory           | > | 0       | UCPE-2        | 10.1.192.102  | UCPE       | Tue, Jun 19 2 | 16.1-R2-52.3     | 102     | UCPE          |     | 0            | 0          | Up        | a f         |
| 87 | SDWAN               | > | 0       | UCPE-3        | 10 1 192 103  | UCPE       | Tue Jun 192   | 16 1-R2-52 3     | 103     | UCPE          | 5   | 0            | 0          | Up        | -6          |
|    |                     |   | 0       | UCPE-4        | 10.1.192.104  | uCPE       | Wed, Jun 27 2 | 16.1-R2-S2.3     | 104     | UCPE          |     | 0            | 0          | Up        | n n         |

## 4.2.7 Monitoring uCPE

To monitor the uCPE's on the SteelConnect EX FlexVNF, perform the following steps:

1. Go to **Monitor** > **Org** > **Devices** > **uCPE** to view the uCPEs statistics.

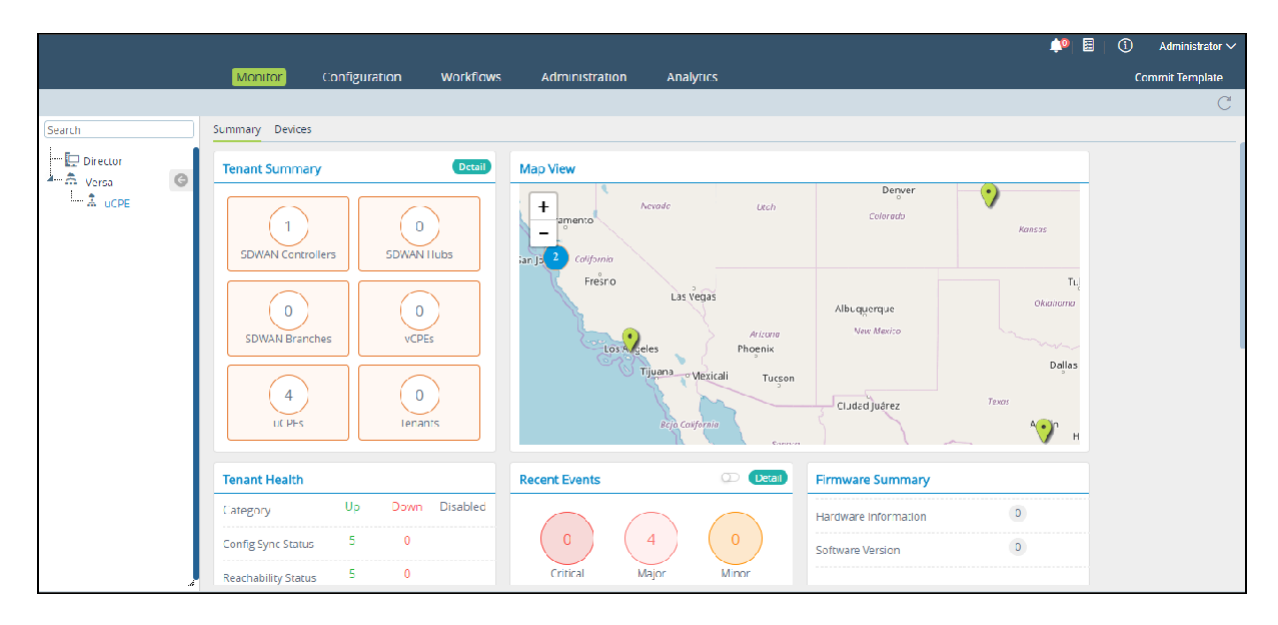

2. Select the **Guest VNFs** tab in the dashboard to view the details of the onboarded uCPE.

|             |                               |                                                                                                    |                    |                            |                                                                                                    | 🏴 🗏   🛈                 | Administrator $\vee$ |
|-------------|-------------------------------|----------------------------------------------------------------------------------------------------|--------------------|----------------------------|----------------------------------------------------------------------------------------------------|-------------------------|----------------------|
|             | Monitor Configuration         | Administration                                                                                                    |                    |                            |                                                                                                    |                         | Build                |
| Home UCPE-1 | ✓                             |                                                                                                    |                    |                            |                                                                                                    |                         | C                    |
| Search      | Summary Services System Tools | Suest VNFs                                                                                                    |                    |                            | Shell                                                                                                    | Config Status 👻 Upgrade | Subscription         |
|             | UCPE-1                        | Location 🔍 L                                                                                                    | os Angeles,CA, USA |                            | Mgmt. Addres                                                                                                    | 5 🗐 10.1.192.101        | e R                  |
|             | Replify                       | Fortiş                                                                                                    | ale                |                            |                                                                                                    |                         |                      |
|             | → Ingress tx → Ingress m      | <ul> <li>← Egress tx → Egress rx</li> </ul>                                                                                                    | 5                  | CPU:2 Memory               | /:4096MD                                                                                                    | Replify                 |                      |
|             | 610                           |                                                                                                    | 4                  | ·•                         |                                                                                                    |                         | ]                    |
|             | <u>6</u> 400                  |                                                                                                    | 3                  |                            |                                                                                                    |                         |                      |
|             | 200                           |                                                                                                    | 1                  |                            |                                                                                                    |                         |                      |
|             | 0 Baller Bally Baller Ball    | rage to day to day the day is the day is the | * 0 /2.85 mg       | 10-30-10-10-30-10-10-30-4- | the is the second second second second second second second second second second second second second second se | 72.<br>12.              |                      |
|             | Management IP In              | gress Interface E                                                                                                    | gress Interface    | Up Time                    | SSH Co                                                                                                    | nsole Web               |                      |
|             | 172.25.1.11 vr                | i 0/302.0 v                                                                                                    | ni 0/303.0         | 00:00                      | Connect Co                                                                                                    | nnec: HTTP/HTTPS        |                      |

The dashboard displays these two graphs:

- CPU/Memory graph over a 30 second interval.
- Ingress/Egress tx/rx statistics over a 30 second interval.
- 3. Use this dashboard to **Shutdown**, **Reset**, and **Reboot** the uCPE.

You can also use this dashboard to connect to third party VNFs using SSH, Console, or HTTP.

# 4.3 Viewing the uCPE on SteelConnect EX Analytics

Go to **Analytics** > **Dashboard** > **System** > **Guest VNF** to check the various uCPEs (Guest VNF) details on the SteelConnect EX Analytics.

|                       |        |           |                      |                    |                      |                           |                          | 🔎 🖾                                                                                                    | 1 /           | \dministrato | r 🗸 |
|-----------------------|--------|-----------|----------------------|--------------------|----------------------|---------------------------|--------------------------|----------------------------------------------------------------------------------------------------|---------------|--------------|-----|
|                       |        | Monitor C | onfiguration         | Workflows          | Administration       | Analytics                 |                          |                                                                                                    |               |              |     |
| Connector-10.40.12.68 | ~      |           |                      |                    |                      |                           |                          | Pacif                                                                                                    | c/Honolulu    |              | J   |
| G III                 | 20     | Versa     |                      | × al               | ×                    | Last day                  |                          |                                                                                                    |               |              |     |
| Dashboards            | $\sim$ |           |                      |                    |                      |                           |                          |                                                                                                    |               |              |     |
| SD-WAN                | $\sim$ |           |                      |                    |                      |                           |                          |                                                                                                    |               |              |     |
| Sites                 |        |           |                      |                    |                      |                           |                          |                                                                                                    |               |              |     |
| Sites Map             |        | III Guest | /NF Health Monitor   | ing                |                      |                           |                          |                                                                                                    |               | - 2          |     |
| Paths                 |        |           |                      |                    |                      |                           |                          | and the second second sec | 10            | ÷            |     |
| Applications          | ~      |           |                      |                    |                      |                           |                          |                                                                                                    |               |              |     |
| Web                   |        | Appliance | Guest VNF            | CPU Load (         | %) 🗘 CPU Loa         | d (%) 🔅 Memory Lo         | oad (%) 🗘 Disk I         | Load (%) 🗘 Ava                                                                                                    | ilability (%) |              |     |
| Firewall              |        |           |                      |                    | N                    | o data available in table |                          |                                                                                                    |               |              |     |
| Threats               |        | Showing 0 | to 0 of 0 entries    |                    |                      |                           |                          | First Previous                                                                                                    | Next          | Last         |     |
| System                | $\sim$ |           |                      |                    |                      |                           |                          |                                                                                                    |               |              |     |
| GUEST VNF             |        |           |                      |                    |                      |                           |                          |                                                                                                    |               |              |     |
| SNG                   |        |           |                      |                    |                      |                           |                          |                                                                                                    |               | _            |     |
| LIE                   |        | dil Guest | /NF Interfaces Stati | stics              |                      |                           |                          |                                                                                                    |               | - 2          |     |
| Alerer                | $\sim$ |           |                      |                    |                      |                           |                          | -                                                                                                    |               |              |     |
| DHCP                  |        |           |                      |                    |                      |                           |                          |                                                                                                    | B 10          | Ŧ            |     |
| Authentication        |        | Appliance | 🗘 Guest VNF 🗘        | Left Interface Nam | e Right Interface Na | me Left Interface Receiv  | ed (Octets) 🔅 Right Inte | rface Received (Octets                                                                                                    | ) 🗘 Left In   | terface Se   |     |
| Firewall              |        |           |                      |                    |                      |                           |                          |                                                                                                    |               | N            |     |
| CGNAT                 |        | 4         |                      |                    |                      |                           |                          |                                                                                                    |               | •            |     |
| DOS                   |        | Showing 0 | to 0 of 0 entries    |                    |                      |                           |                          | First Previous                                                                                                    | Next          | Last         |     |
| IDP                   |        | 5110118   |                      |                    |                      |                           |                          |                                                                                                    | INEXU         |              |     |

## Installing hypervisor packages

1. Run the following CLI command to install the hypervisor packages. This creates the OVS-bridges and interfaces from vni-0/300 to vni-0/307.

request system hypervisor enable no-confirm

This will stop the service and install the hypervisor packages. This needs to be done before pushing the uCPE-service chain template. If the packages are not installed before the template push, the starting of guest-vnf will not go through and the task will fail.

2. Check the virsh version after installation.

sudo virsh version

#### This displays the following:

```
Compiled against library: libvirt 4.0.0
Using library: libvirt 4.0.0
Using API: QEMU 4.0.0
Running hypervisor: QEMU 2.0.0
```

3. Check the uCPE-interface creation and mapping.

```
admin@Branch-UCPE-MT-cli> show interfaces brief
```

This will show the newly created interfaces as vni-0/300 to vni-0/307.

admin@Branch-UCPE-MT-cli> show interfaces brief|grep UCPE

This displays the interface mapping of the uCPE interfaces to the OVS-Switch.

| admin@Branch | admin@Branch-UCPE-NT-cli> |                        |              |      |      |   |   |   |   |   |    |   |     |
|--------------|---------------------------|------------------------|--------------|------|------|---|---|---|---|---|----|---|-----|
| admin@Branch | -UCPE-M                   | T-cli> show interfaces | statistics   | arep | UCPE |   |   |   |   |   |    |   |     |
| voi-0/300    | 1                         | Provider-Control-VR    | UCPE-MGMT1   | 6    | 0    | 0 | 0 | 0 | 0 | 0 | 0  | 0 | 0   |
| vni-0/300.0  | 1                         | Provider-Control-VR    | UCPE-MGMT1   | 0    | 0    | 0 | 0 | 0 | 0 | 0 | 0  | 0 | 0   |
| vni-0/301    | ĩ                         | Provider-Control-VR    | UCPE - MGMT2 | ő    | ő    | õ | õ | õ | õ | õ | 0  | õ | 0   |
| vni-0/301.0  | 1                         | Provider-Control-VR    | UCPE-MGMT2   | 0    | 6    | 0 | 6 | 0 | 0 | 0 | 0  | 0 | 0   |
| vn1-0/302    | 2                         | Customer2-LAN1-VR      | UCPE-PORT1   | 0    | 0    | 0 | 6 | 0 | 1 | 0 | 42 | 0 | 320 |
| vni-0/302.0  | 2                         | Customer2-LAN1-VR      | UCPE-PORT1   | 0    | 0    | 0 | 6 | 0 | 1 | 0 | 42 | 0 | 320 |
| vni-0/303    | 2                         | Customer2-LAN1-VR      | UCPE-PORT2   | 0    | 0    | 0 | 0 | 0 | 1 | 0 | 42 | 0 | 320 |
| vni-0/303.0  | 2                         | Customer2-LAN1-VR      | UCPE-PORT2   | 0    | 0    | 0 | 0 | 0 | 1 | 0 | 42 | 0 | 320 |
| vni-0/304    | 0                         |                        | UCPE-PORT3   | 0    | 0    | 0 | 0 | 0 | 0 | 0 | 0  | 0 | 0   |
| vn1-0/305    | 0                         |                        | UCPE-PORT4   | 0    | 0    | 0 | 0 | 0 | 0 | 0 | 0  | 0 | 0   |
| vn1-0/306    | 0                         |                        | UCPE-PORTS   | 0    | 0    | 0 | 0 | 0 | 0 | 0 | 0  | 0 | 0   |
| vn1-0/307    | 0                         | global                 | UCPE-PORT6   | 0    | 0    | 0 | 0 | 0 | 8 | 0 | 0  | 0 | 0   |
| vni-0/307.0  | 0                         | global                 | UCPE-PORT6   | 0    | 0    | 0 | 0 | 0 | 0 | 0 | 0  | 0 | 0   |
| [ok][2018-05 | -09 18:                   | 53:11]                 |              |      |      |   |   |   |   |   |    |   |     |
| admin@Branch | -UCPE-M                   | T-cli>                 |              |      |      |   |   |   |   |   |    |   |     |
|              |                           |                        |              |      |      |   |   |   |   |   |    |   |     |

4. show guest-vnfs virtual-machines info brief/detail. This displays the status of the VNFs running in the device.

```
admin@Branch-UCPE-MT-cli>
admin@Branch-UCPE-MT-cli> show guest-vnfs virtual-machines info detail
Virtual Machine
                           Adtran
   State
                           runnina
                           1w0d03h
  Uptime
  Creation Timestamp
                           2018-04-24 10:32:42.383208
  Management IP
                           172.25.1.5
  Management MAC
                           52:54:00:00:01:01
  Number of CPUs
                           2
                           2048
  Memory
  VNC Port
                           5901
  Management Interface
                           vni-0/300.0
  Auxiliary Interface
                           n/a
  Left Interface
                           vni-0/302.0
  Right Interface
                           vni-0/303.0
  Primary-volume
     Disk Path
                           /home/versa/images/adtran.qcow2
     Disk format
                           qcow2
   Secondary Volume
     Disk Path
                           n/a
     Disk format
                           n/a
[ok][2018-05-09 18:55:55]
admin@Branch-UCPE-MT-cli>
```

## 4.3.1 Troubleshooting uCPE

#### Versa-virtmgr failed to start.

Try to start the service individually.

sudo initctl start versa-virtmgr

Versa-virtmgr also depends on the services versa-virtlogd and versa-virtlockd. Check the status of these services in the vsh status output. If this fails to come up, start the services manually.

```
sudo service virtlogd start
sudo service virtlockdstart
```

Try starting the versa-virtmgrservice.

## 4.3.2 Alarms generation for uCPE

Alarms are generated for the management reachability of the VNFs running provided the health-monitor is enabled in the configuration of the virtual machines. These alarms are generated when the management interface is not reachable.

cli> show alarms last-n 205 | grep virtmgr

The following output appears:

```
virtmgr guestVnfDown 2018-05-02T15:45:42-0 Provider: Guest VNF Adtran is down. Management
interface probe failure
virtmgr guestVnfUp 2018-05-02T15:47:12-0 Provider: Guest VNF Adtran is up. Management interface
probe success
```

Alarms are generated for the data-path reachability between SteelConnect EX VNF and the third-party VNF. Monitoring is triggered only if bypass-on-fail is generated under the org-level service-chain-instance.

```
cli> show alarms last-n 200 | grep sfc
```

The following output appears:

```
sfcsngDown2018-04-23T17:25:58-0 Customer2: Service Node Group Fortios-FromLAN-SNG is down.Healthmonitor failuresfcsngUp2018-04-20T15:34:31-0 Customer2: Service Node Group Fortios-FromLAN-SNG is up.Healthmonitor success
```

Return to Top(see page 0)

# 5 Verify SteelConnect EX FlexVNF Operation

To verify the operation of a FlexVNF device:

- 1. Log in to Director
- 2. In Director view:
  - 1. Select the Configuration tab in the top menu bar.
  - 2. Select Devices > Devices in the left menu bar.
  - 3. Select an Organization in the left menu bar.
  - 4. Select a device in the main pane. The view changes to Appliance view.
- 3. Select the Configuration tab in the top menu bar.
- 4. Select Networking > Interfaces in the left menu bar. The main pane lists all FlexVNF devices. Select a tab in the main pane to list the different types of interfaces configured on the device.

|                 |                          |                                       |             | 🔎 🗐 🕕 Administrator 🗸 |
|-----------------|--------------------------|---------------------------------------|-------------|-----------------------|
|                 | Monitor Configu          | ration Administration                 |             | Build                 |
| Home Branch11   | ~                        |                                       |             | C                     |
| * • • •         | Ethernet Tunnel Loopback | Fabric Management LTE Wi-Fi uC        | IPE         |                       |
| 📟 Interfaces    | O Search                 | e e e e e e e e e e e e e e e e e e e |             |                       |
| WLAN            | CQ Scoren                | and and a second                      | 1           |                       |
| 🔆 Networks      | Name                     | Description                           | Interfaces  | IP Address/Prefix     |
| 🗂 Virtual Wires |                          |                                       | vni-0/0.103 | 76.76.76.2/24         |
| Global Routers  | □ vni.0/0                |                                       | vni-0/0.103 | 2001:76:76:76:102/64  |
| Virtual Routers |                          |                                       | vni-0/0.104 | 86.86.86.2/24         |
|                 |                          |                                       | vni-0/0.104 | 2001:86:86:86:102/64  |

- 5. Click Home to return to Directorview.
- 6. Select Administration in the top menu bar.
- 7. Select Appliances in the left menu bar.
- 8. Select a FlexVNF device in the main pane by clicking the checkbox to the left of the device name. The following fields provide status information about the device's status.

| 1                    |   |         |                |               |            |              |               |         |                | 19 🗐          | (1)     | Administr | ator 🗸 |
|----------------------|---|---------|----------------|---------------|------------|--------------|---------------|---------|----------------|---------------|---------|-----------|--------|
|                      |   | М       | onitor         | Configuration | Workflo    | ws Adi       | ministration  | Ar      | nalytics       |               | Com     | mit Temp  | olate  |
|                      |   |         |                |               |            |              |               |         |                |               |         |           | C      |
| Organizations        |   | Total A | Appliances : 4 |               |            |              |               |         |                |               |         |           |        |
| S Appliances         |   | QS      | earch          |               |            |              |               |         |                |               |         |           |        |
| Connectors           | > |         |                |               |            | •   E        |               |         | 1 6 8          | I III   Y   I |         | 25 ~      | Card   |
| System               | > |         |                |               |            |              |               |         |                |               | Status  |           |        |
| Notification Config  | > |         | Name           | Mgmt. Addr    | Туре       | Time Created | Software Vers | Site ID | Organizations  | Config Sync   | Reachab | Service   | Lock   |
| Entitlement Manager  | > | 0       | Branch11       | 10.11.64.106  | Branch     | Thu, Dec 22  | 16.1-R1-S3    | 106     | ServiceCustome | 0             | 0       | Up        | a      |
| Director User Mana   | > |         | Branch12       | 10.11.64.107  | Branch     | Thu, Dec 22  | 16.1-R1-S3    | 107     | ServiceCustome | 0             | 0       | Up        | e c    |
| Inventory            | > |         | Branch13       | 10.11.64.108  | Branch     | Thu, Dec 22  | 16.1-R1-S3    | 108     | ServiceCustome | 0             | 0       | Up        | ef.    |
| 8 <sup>3</sup> SDWAN | > | 0       | Controller11   | 10.40.40.77   | Controller | Thu, Dec 22  | 16.1-R1-S3    | 5       | ServiceCustome | 0             | 0       | Up        | 6      |

| Field                  | Description                                                                                                    |
|------------------------|----------------------------------------------------------------------------------------------------|
| Config<br>Synchronized | <ul> <li>Status of configuration synchronization between device and Director:</li> <li>Checkmark—Configurations on FlexVNF device and Director are synchronized with each other. This is the normal operational status.</li> <li>X—Configuration on FlexVNF device is not synchronized with configuration on Director. Check the connectivity between the FlexVNF device and the Director node.</li> <li>Unknown—Configuration has not been synchronized with Director. This is the initial state. This state occurs for one of the following reasons: <ul> <li>FlexVNF device has just come up and has not yet synchronized with the Director node.</li> <li>FlexVNF device and Director have not attempted to synchronize.</li> <li>Director node is unable to connect to the FlexVNF device.</li> </ul> </li> <li>Locked—Configuration is administratively locked and FlexVNF device cannot synchronize with Director.</li> <li>Error—Error occurred during configuration synchronization status check.</li> </ul> |
| Reachability           | <ul> <li>Status of the connection between SteelConnect EX Director and the appliance.</li> <li>Checkmark—Appliance is reachable from SteelConnect EX Director.</li> <li>X—Director node cannot reach the FlexVNF device. Check the connectivity between the FlexVNF device and the Director node.</li> <li>Unknown—Director node cannot determine the FlexVNF device's reachability status. This can occur when the FlexVNF device has just come up and has not yet connected to the Director node.</li> </ul>                                                                                                    |
| Service                | <ul> <li>Status of FlexVNF services on the FlexVNF device:</li> <li>Up—FlexVNF services are active and functioning properly.</li> <li>Failed—FlexVNF services are inactive.</li> <li>Degraded—One or more FlexVNF services are no longer running.</li> <li>Unknown—FlexVNF service status is unknown.</li> <li>This can occur when the FlexVNF device has just come up and has not yet connected to the Director node, and it can occur when the Director node is unable to connect to the FlexVNF device.</li> </ul>                                                                                                    |
| Locked                 | <ul> <li>Status of an administrative configuration lock:</li> <li>Locked icon—FlexVNF configuration is administratively locked and cannot be modified.</li> <li>Unlocked icon—FlexVNF configuration is administratively unlocked and can be modified.</li> </ul>                                                                                                    |

#### 9. Click the 🔤

Appliance CLI icon in the task menu bar to open the CLI.

- 10. Log in with the username admin and the password versa123.
- 11. Check the FlexVNF system status. The command output shows the software modules that are running on the device.

```
admin@FlexVNF:~$ show system status
```

SteelConnect EX FlexVNF Basic Configuration Guide